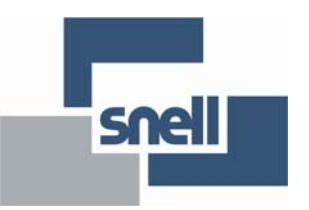

# **User Manual**

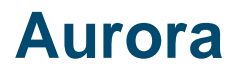

Router Control System

# Contents

| <b>1.</b> Introduction                                                                                                    |
|----------------------------------------------------------------------------------------------------|
| 2. Installation92.1 Installing and Removing Main Cards.102.2 Installing and Removing Input/Output Modules.112.3 Expansion Frames142.3.1 Expander Card Sub Modules152.4 Rear panel Input/Output Pin-outs162.4.1 Serial Data Ports162.4.2 Expansion Busses212.4.3 Timecode222.4.4 Video Output23                                                                                                    |
| <b>3. Hardware Configuration</b> .253.1 Setting the Database Format253.2 Timecode Display on Status Display253.3 Enable/Disable Initial Router Tally Broadcast263.4 Setting the Status Display Standard263.5 Configuration Switches 4 to 12263.6 Assigning Serial Ports273.7 Using Parallel Ports293.8 Changing Main Processor Board Options303.9 Configuring 2638 Options343.10 Configuring 2637 Options35 |
| 4. Status Monitoring.374.1 Checking Processor Board Operation.374.2 Checking 2638 Module Operation.404.3 Checking 2637 operation415. Specification.43                                                                                                    |
| Appendix A. Aurora45A.1 Single Frame – Internal Expansion45A.2 Other Configurations for a Single Frame46A.3 External Expansion50A.4 Expansion Example53                                                                                                    |

# **Information and Notices**

### **Customer Support**

| United Kingdom (HQ)<br>+44 (0) 118 921 4214 (tel)<br>+44 (0) 118 921 4268 (fax)<br>customersupport@snellgroup.com |                                                                                                    |
|----------------------------------------------------------------------------------------------------|----------------------------------------------------------------------------------------------------|
| Regional Support Contacts                                                                                         |                                                                                                    |
| <b>Snell USA</b><br>+1 818 556 2616 (tel)<br>+1 818 556 2626 (fax)<br>support.us@snellgroup.com                   | <b>Snell Germany</b><br>+49 (0) 6122 98 43 0 (tel)<br>+49 (0) 6122 98 43 44 (fax)<br>support.germany@snellgroup.com |
| <b>Snell Spain</b><br>+34 91 446 23 07 (tel)<br>+34 91 446 17 74 (fax)<br>support.spain@snellgroup.com            | <b>Snell France</b><br>+33 1 41 95 30 50 (tel)<br>+33 1 41 95 30 51 (fax)<br>support.france@snellgroup.com          |
| <b>Snell Asia Pacific</b><br>+852 2356 1660 (tel)<br>+852 2575 1690 (fax)<br>support.hk@snellgroup.com            | <b>Snell India</b><br>+91 124 462 6000 (tel)<br>+91 124 437 5888 (fax)<br>support.india@snellgroup.com              |
| <b>Snell Russia</b><br>+7 499 248 3443 (tel)<br>+7 499 248 1104 (fax)<br>support.russia@snellgroup.com            | <b>Snell China</b><br>+86 10 6515 6158 (tel)<br>+86 10 6515 5659 (fax)<br>support.china@snellgroup.com              |

Customers with a support contract should call their personalized number, which can be found in their contract, and be ready to provide their contract number and details.

# **Copyright and Disclaimer**

Copyright protection claimed includes all forms and matters of copyrightable material and information now allowed by statutory or judicial law or hereinafter granted, including without limitation, material generated from the software programs which are displayed on the screen such as icons, screen display looks etc.

Information in this manual and software are subject to change without notice and does not represent a commitment on the part of Snell Ltd. The software described in this manual is furnished under a license agreement and may not be reproduced or copied in any manner without prior agreement with Snell Ltd. or their authorized agents.

Reproduction or disassembly of embedded computer programs or algorithms prohibited.

No part of this publication may be transmitted or reproduced in any form or by any means, electronic or mechanical, including photocopy, recording or any information storage and retrieval system, without permission being granted, in writing, by the publishers or their authorized agents.

Snell operates a policy of continuous improvement and development. Snell reserves the right to make changes and improvements to any of the products described in this document without prior notice.

# 1. Introduction

Aurora is a self contained router control system capable of supporting a number of remote control devices and matrices. For fail-safe operation in transmission environments, redundancy is obtained by fitting dual processor cards and dual power supplies.

Each processor can be expanded within the main frame by adding an expander card via an internal ribbon connector. Further expansion is possible by cascading up to eight expansion frames. Each expansion frame can be fitted with up to two expander cards per processor.

The flexible assignment system allows the 32 assignable ports on a single frame to support a variety of configurations. Normal configuration is for 16 control device ports, 16 matrix ports and three remote control ports.

Smaller systems with fewer sub-boards and therefore less assignable ports can be built and easily expanded later.

The full feature list is as follows:

- Up to 32 assignable RS485 serial ports, 16 cue inputs and 32 cue outputs per main 6006 frame
- Serial ports may be assigned to remote control, matrix and panel devices
- Main and backup controller boards with controller expansion option
- Expansion ports to cascade up to eight 6006 expansion frames
- A fully expanded system can support up to 288 assignable serial ports, 144 cue inputs and 288 cue outputs
- Component analogue video output for status display
- Active/standby control
- Timecode lock
- Two dedicated configuration and remote ports
- Multi-standard reference loop through input
- External power supply monitoring port

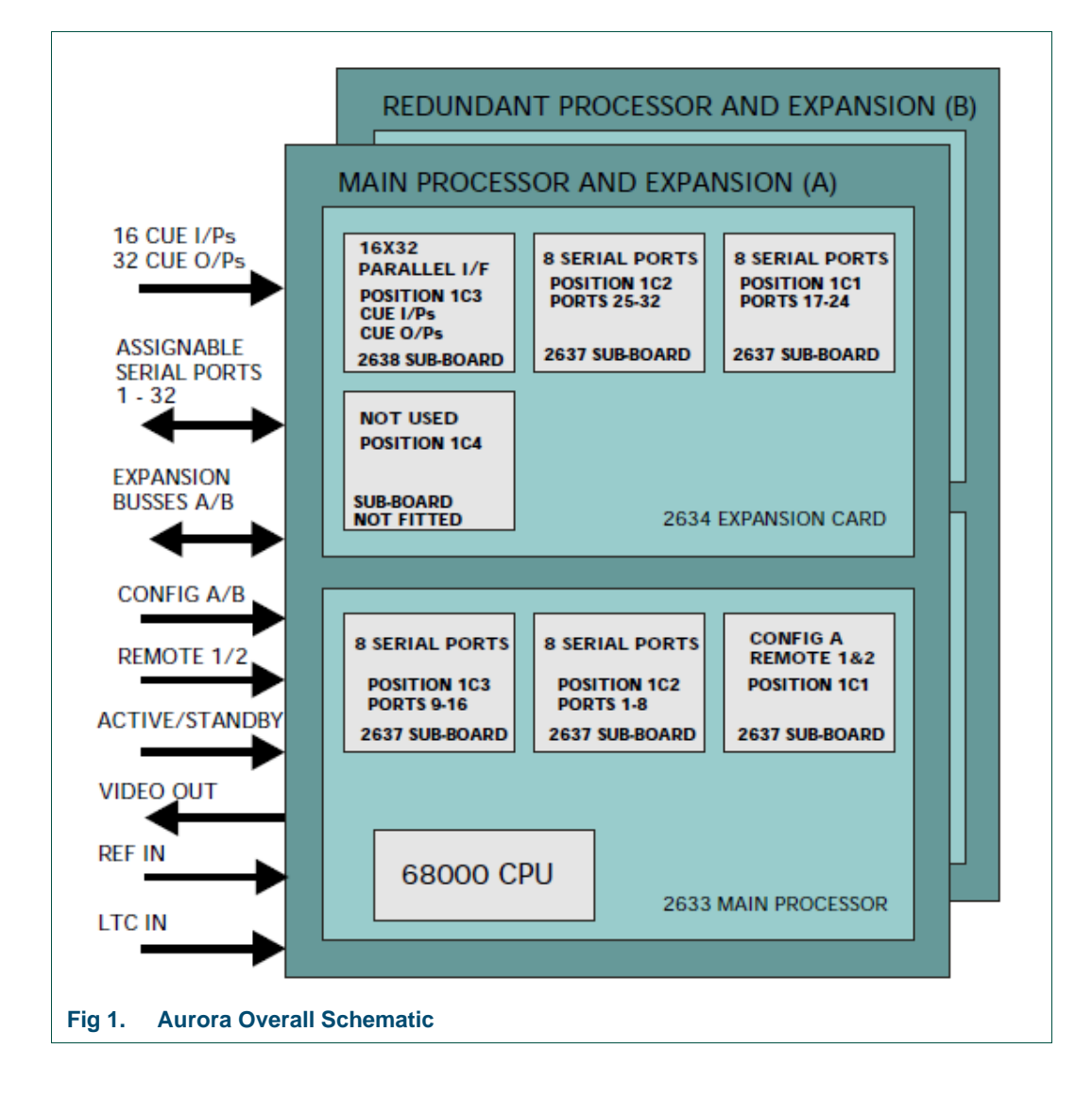

# 2. Installation

The 3U rack may be configured with a total of four main cards. Each card can accept sub-boards according to the number of ports and the degree of redundancy required. It is highly recommended to install a main and backup controller and a main and backup power supply for fail-safe operation.

The following points should be observed during installation:

- Remove shipping brackets
- All rack equipment should be securely mounted
- Ensure vents are unobstructed to allow cross-flow cooling

Power supplies are set for correct mains voltage

Shipping Brackets

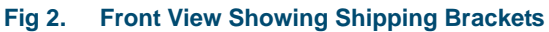

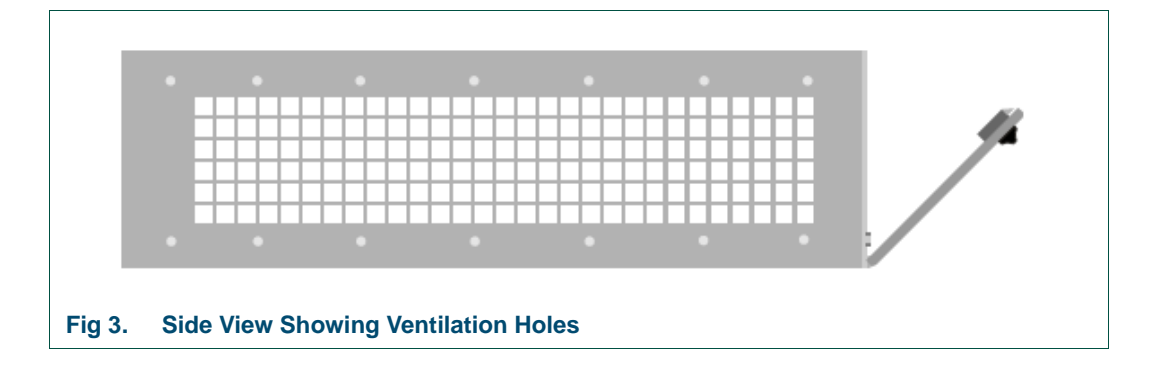

# 2.1 Installing and Removing Main Cards

Take note of the following when installing and removing cards:

- Each card has a dedicated position in the frame
- Use card ejector handles to ease the task of removal or insertion
- Avoid the use of excessive force, stiffness may indicate rear connector misalignment
- Remember to replace internal expansion card cabling if fitted

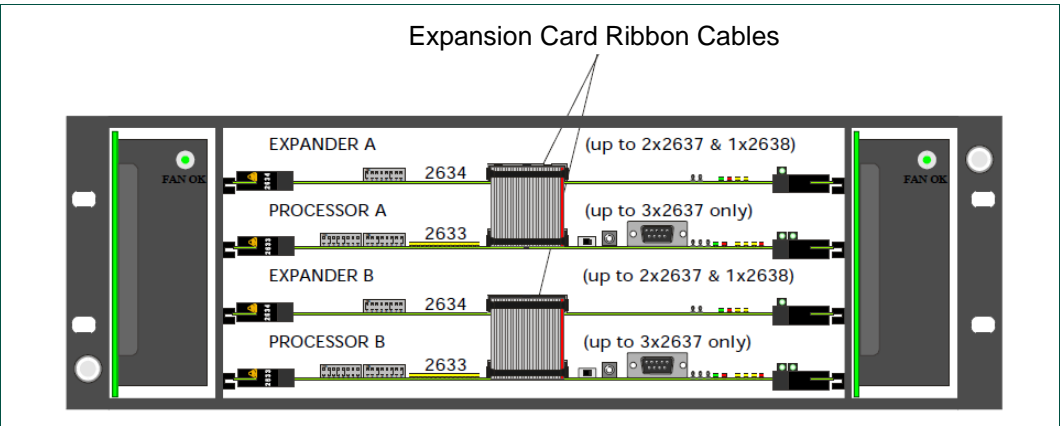

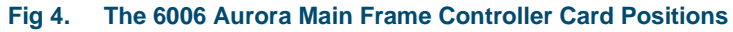

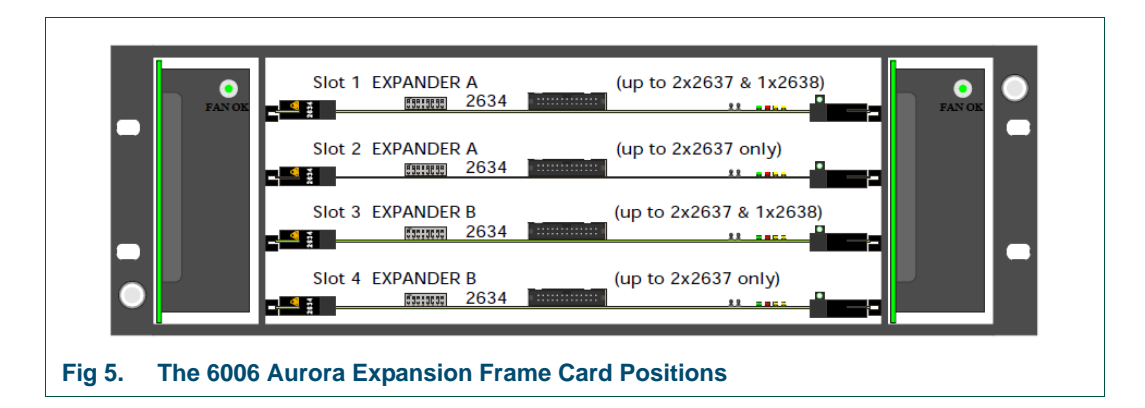

Note:

Expansion frames do not require internal ribbon connectors.

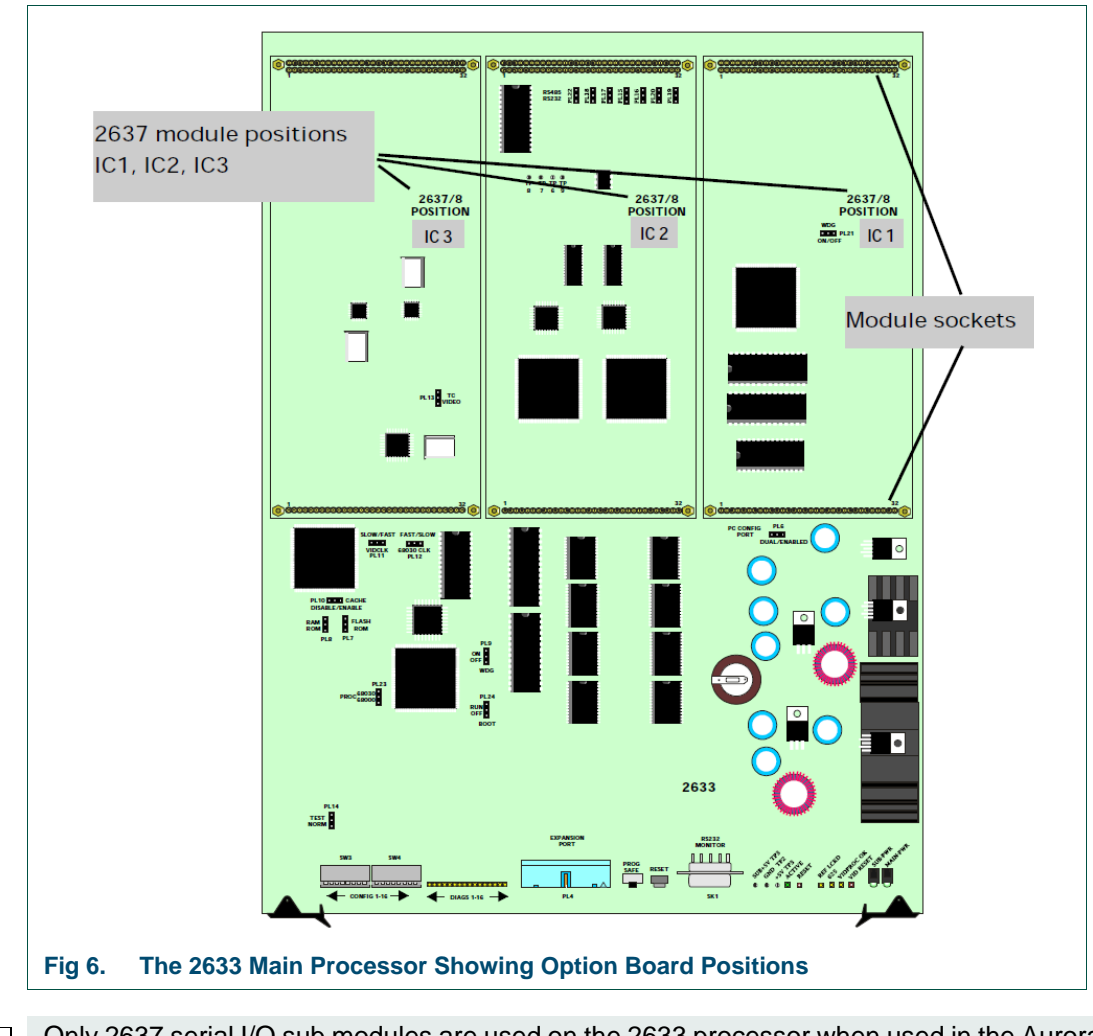

# 2.2 Installing and Removing Input/Output Modules

Note:

Only 2637 serial I/O sub modules are used on the 2633 processor when used in the Aurora frame.

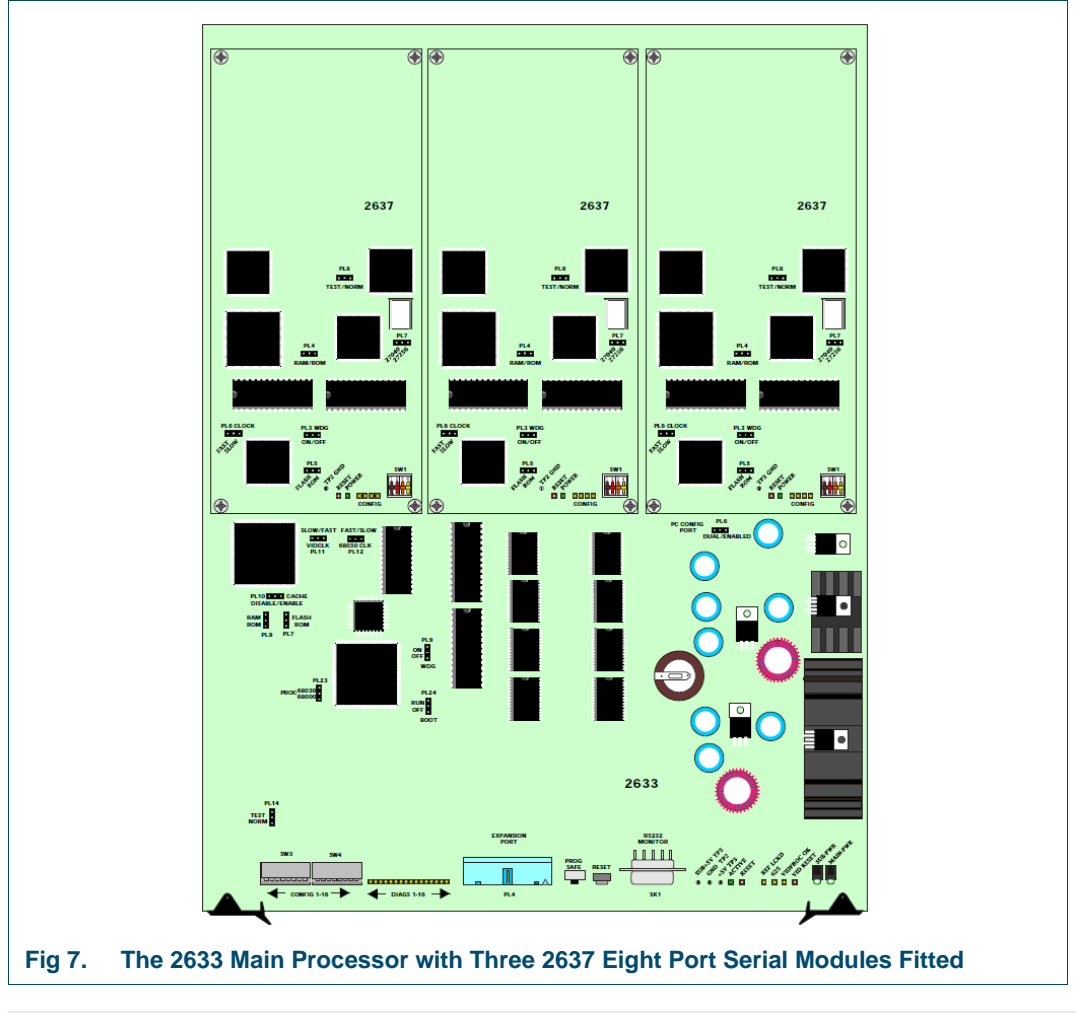

Note: Module orientation (DIL switch nearest board handles) when fitting modules. Each module should be a gentle push-fit into its connectors. Four screws retain each module in position.

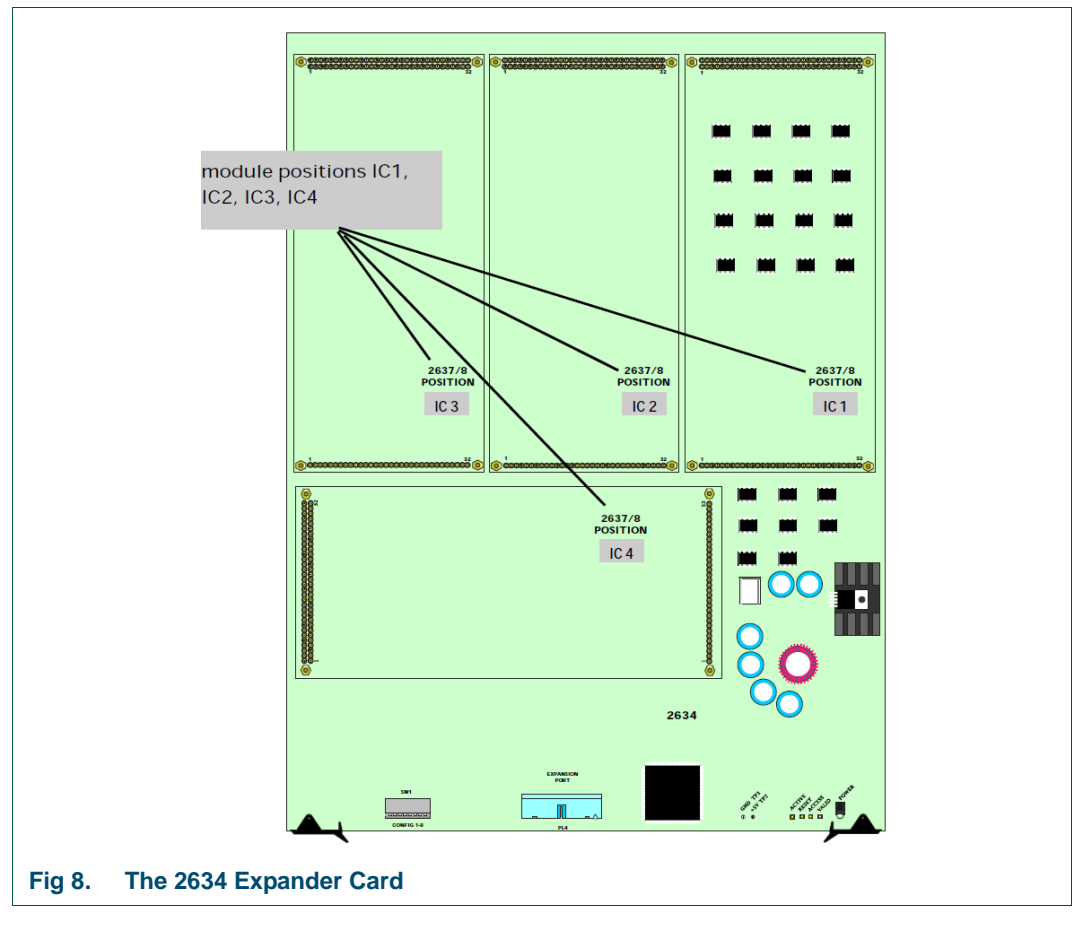

The 2634 expansion card has four module positions which can take either 2637 or 2638 sub modules. The modules available for each slot depend on the functions required and the position of the 2634 card when used in an expansion frame. See sections 3.2 and 3.4 for details of modules used when expanding Aurora.

# 2.3 Expansion Frames

Up to eight Aurora frames fitted with 2634 expander cards, may be cascaded to the main frame and used as expansion frames.

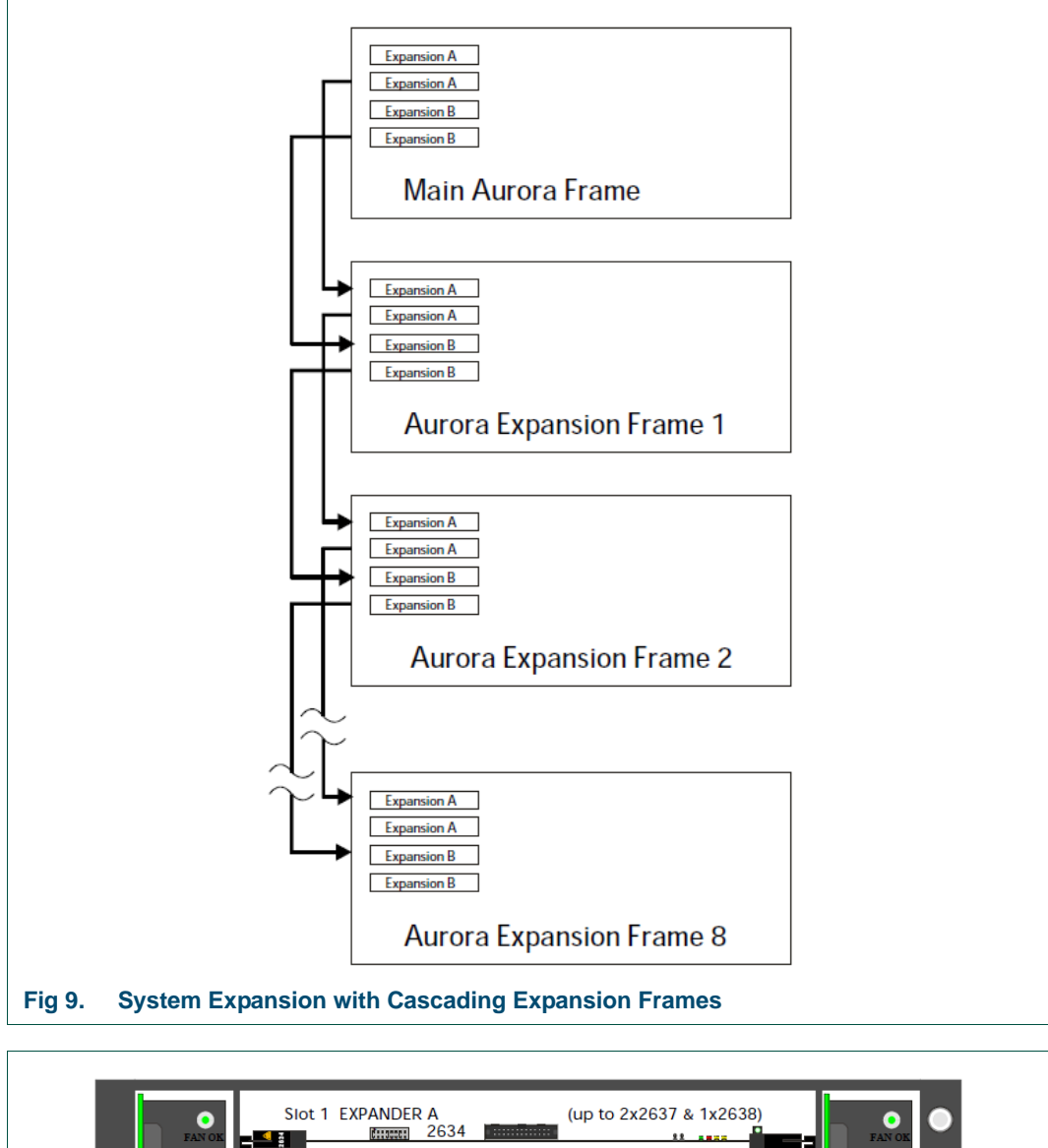

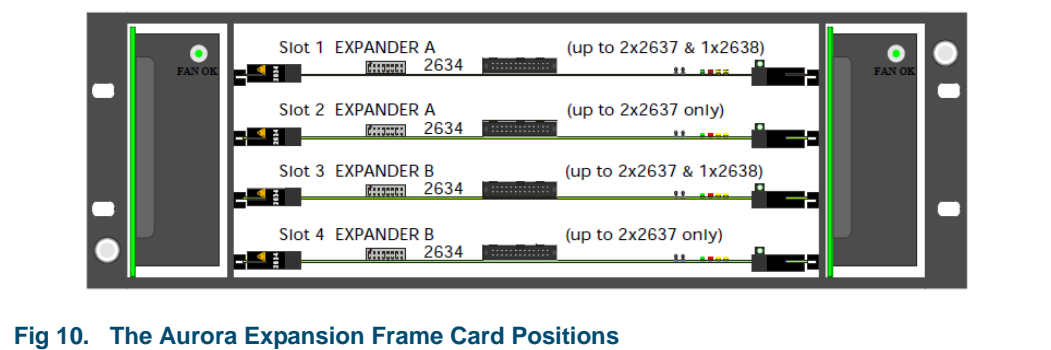

## 2.3.1 Expander Card Sub Modules

For a single processor system either one or two 2634 expander cards are required for each expansion frame depending upon requirements. A dual processor system can have two or four 2634 expander cards fitted in each expansion frame.

| 2634 Expansion Sub Modules      |          |          |      |          |  |  |  |  |
|---------------------------------|----------|----------|------|----------|--|--|--|--|
| Function                        | IC 1     | IC 2     | IC 3 | IC 4     |  |  |  |  |
| Main frame internal expansion   | 2637     | 2637     | 2638 | Not Used |  |  |  |  |
| Expansion frame slot 1 (Exp A)  | 2637     | 2637     | 2638 | Not Used |  |  |  |  |
| Expansion frame slot 2 (Exp A)  | Not Used | Not Used | 2637 | 2637     |  |  |  |  |
| Expansion frame slot 3 (Exp B)  | 2637     | 2637     | 2638 | Not Used |  |  |  |  |
| Expansion frame slot 4 (Exp B)  | Not Used | Not Used | 2637 | 2637     |  |  |  |  |
| Table 1. 2634 Expansion Sub Mod | ules     |          |      |          |  |  |  |  |

#### Important:

When 2637 sub modules are fitted in positions IC 1 and IC2, they are referred to as module 1 and 2 respectively, however when 2637 modules are fitted in positions IC3 and IC4, they are referred to as module 2 and 1 respectively.

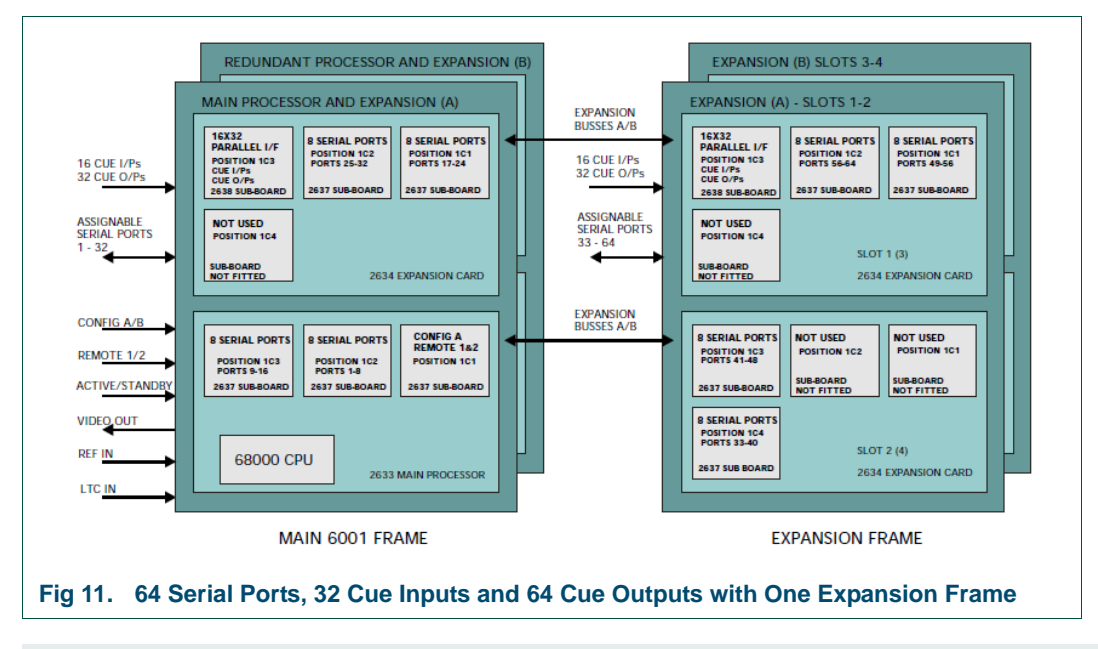

Note: Expansion frames are identical to Aurora main frames but with different boards. Only the main frame provides a video output and requires reference and timecode inputs. Please see section 3.2 for 2637 use in expanded systems.

# 2.4 Rear panel Input/Output Pin-outs

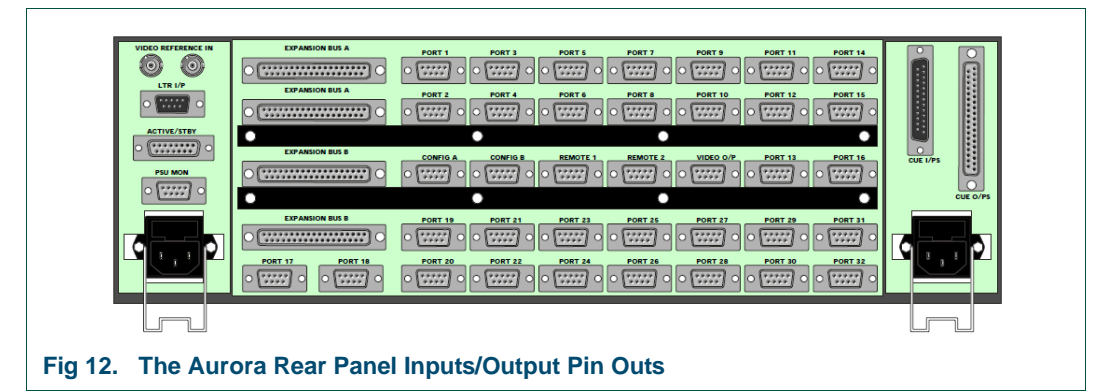

### 2.4.1 Serial Data Ports

|                                                                                                    | RS422/RS485 (Ports 1-32) |          |  |  |
|----------------------------------------------------------------------------------------------------|--------------------------|----------|--|--|
|                                                                                                    | Pin                      | Function |  |  |
|                                                                                                    | 1                        | Chassis  |  |  |
|                                                                                                    | 2                        | RX-      |  |  |
|                                                                                                    | 3                        | TX+      |  |  |
| $\bigcirc \left\  \begin{array}{c} \bullet \bullet \bullet \bullet \bullet \\ \bullet \bullet \bullet \bullet \end{array} \right\  \bigcirc \bigcirc$ | 4                        | GND      |  |  |
| 9                                                                                                    | 5                        | N/C      |  |  |
|                                                                                                    | 6                        | GND      |  |  |
| 9 way 'D' type female                                                                                                    | 7                        | RX+      |  |  |
| socket front view                                                                                                    | 8                        | TX-      |  |  |
|                                                                                                    | 9                        | Chassis  |  |  |

#### Matrix/Panel Ports

### Table 2.Matrix/Panel Ports

### Remote Control Ports

|                       | RS422/RS485 (Ports 1-32) |          |  |  |
|-----------------------|--------------------------|----------|--|--|
|                       | Pin                      | Function |  |  |
|                       | 1                        | Chassis  |  |  |
|                       | 2                        | TX-      |  |  |
|                       | 3                        | RX+      |  |  |
| $\circ$               | 4                        | GND      |  |  |
| 9                     | 5                        | N/C      |  |  |
|                       | 6                        | GND      |  |  |
| 9 way 'D' type female | 7                        | TX+      |  |  |
| socket front view     | 8                        | RX-      |  |  |
|                       | 9                        | Chassis  |  |  |

 Table 3.
 Remote Control Ports

### Config A/B

|                       | Config A/B *See following note |                       |                       |  |  |
|-----------------------|--------------------------------|-----------------------|-----------------------|--|--|
|                       | Pin                            | <b>RS485</b> Function | <b>RS232</b> Function |  |  |
|                       | 1                              | Chassis               | Chassis               |  |  |
| -                     | 2                              | TX-                   | ТХ                    |  |  |
|                       | 3                              | RX+                   | RX                    |  |  |
|                       | 4                              | Chassis               | Chassis               |  |  |
| 9                     | 5                              | N/C                   | N/C                   |  |  |
|                       | 6                              | Chassis               | Chassis               |  |  |
| 9 way 'D' type female | 7                              | TX+                   | N/C                   |  |  |
| socket front view     | 8                              | RX-                   | N/C                   |  |  |
| _                     | 9                              | Chassis               | Chassis               |  |  |

#### Table 4. Config A/B\*

Note:

\*See section 3.5 for setting the configuration port mode to either RS485 or RS232

|                                                                                                    | Remote Ports 1 & 2 |          |  |  |  |
|----------------------------------------------------------------------------------------------------|--------------------|----------|--|--|--|
|                                                                                                    | Pin                | Function |  |  |  |
|                                                                                                    | 1                  | Chassis  |  |  |  |
| •                                                                                                    | 2                  | TX-      |  |  |  |
|                                                                                                    | 3                  | RX+      |  |  |  |
| $\bigcirc \  \bullet \bullet \bullet \bullet \bullet \  \bigcirc \\ \bullet \bullet \bullet \bullet \bullet \  \bigcirc \\ \bigcirc \\ \bullet \bullet \bullet \bullet \bullet \\ \bullet \\ \bigcirc \\ \bigcirc \\ \bigcirc \\ \bigcirc \\$ | 4                  | GND      |  |  |  |
| 9                                                                                                    | 5                  | N/C      |  |  |  |
|                                                                                                    | 6                  | GND      |  |  |  |
| 9 way 'D' type female                                                                                                    | 7                  | TX+      |  |  |  |
| socket front view                                                                                                    | 8                  | RX-      |  |  |  |
|                                                                                                    | 9                  | Chassis  |  |  |  |

### Remote Ports 1 & 2

### Table 5. Remote Ports 1 & 2

### **PSU Mon**

|                                                                                                    |     | PSU Mon        |
|----------------------------------------------------------------------------------------------------|-----|----------------|
|                                                                                                    | Pin | Function       |
|                                                                                                    | 1   | Chassis        |
| -                                                                                                    | 2   | Relay 1 Common |
|                                                                                                    | 3   | Relay 1 S/C    |
| $\bigcirc \begin{vmatrix} \bullet \bullet \bullet \bullet \bullet \\ \bullet \bullet \bullet \bullet \bullet \end{vmatrix} \bigcirc$ | 4   | Relay 1 O/C    |
| 9                                                                                                    | 5   | Relay 2 Common |
|                                                                                                    | 6   | Relay 2 S/C    |
| 9 way 'D' type female                                                                                                    | 7   | Relay 2 O/C    |
| socket front view                                                                                                    | 8   | N/C            |
|                                                                                                    | 9   | N/C            |
| Table 6. PSU Mon                                                                                                    |     |                |

|                                                              | Active/Standby |                |                    |  |  |
|--------------------------------------------------------------|----------------|----------------|--------------------|--|--|
|                                                              | Pin            | Function       | Specification      |  |  |
| 1<br>15<br>15<br>15<br>15<br>15<br>15<br>15<br>15<br>15<br>1 | 1              | SET ACTIVE A   | Active Low Input   |  |  |
|                                                              | 2              | SET IDLE A     | Active Low Input   |  |  |
|                                                              | 3              | ACTIVE A       | Logic Output       |  |  |
|                                                              | 4              | IDLE A         | Logic Output       |  |  |
|                                                              | 5              | FAIL A         | Logic Output       |  |  |
|                                                              | 6              | SET ACTIVE B   | Active Low Input   |  |  |
|                                                              | 7              | SET IDLE B     | Active Low Input   |  |  |
|                                                              | 8              | ACTIVE B       | Logic Output       |  |  |
|                                                              | 9              | IDLE B         | Logic Output       |  |  |
|                                                              | 10             | FAIL B         | Logic Output       |  |  |
|                                                              | 11             | N/C            |                    |  |  |
|                                                              | 12             | N/C            |                    |  |  |
|                                                              | 13             | +5V LED Supply | 500 mA max current |  |  |
|                                                              | 14             | GND            |                    |  |  |

### Active/Standby

Note:

- Active low inputs to be taken to 0V for correct operation.
- Logic outputs are capable of sinking 3mA

### 2.4.1.1 Cue Inputs/Outputs

# Cue Inputs

|                      | Cue Inputs 1 - 16 |                      |
|----------------------|-------------------|----------------------|
|                      | Pin               | Function             |
|                      | 1                 | IN1                  |
|                      | 2                 | IN2                  |
|                      | 3                 | IN3                  |
|                      | 4                 | IN4                  |
|                      | 5                 | IN5                  |
|                      | 6                 | IN6                  |
|                      | 7                 | IN7                  |
|                      | 8                 | IN8                  |
|                      | 9                 | IN9                  |
|                      | 10                | IN10                 |
| 1                    | 11                | IN11                 |
|                      | 12                | IN12                 |
|                      | 13                | IN13                 |
| 25                   | 14                | IN14                 |
| 25 way 'D' type male | 15                | IN15                 |
| plug front view      | 16                | IN16                 |
|                      | 17                | N/C                  |
|                      | 18                | N/C                  |
|                      | 19                | N/C                  |
|                      | 20                | N/C                  |
|                      | 21                | N/C                  |
|                      | 22                | N/C                  |
|                      | 23                | Supply Inputs 1 - 8  |
|                      | 24                | Supply Inputs 9 - 16 |
|                      | 25                | Chassis              |

Note: Sup

Supply inputs may range from +5V to +15V. Current rating 0.5mA.

|                                         | Cue Outputs 1 - 32 |          |    |    | 2        |
|-----------------------------------------|--------------------|----------|----|----|----------|
|                                         | Pin                | Function | Pi | in | Function |
|                                         | 1                  | Out 1    | 2  | 0  | Out 20   |
|                                         | 2                  | Out 2    | 2  | 1  | Out 21   |
|                                         | 3                  | Out 3    | 2  | 2  | Out 22   |
|                                         | 4                  | Out 4    | 2  | 3  | Out 23   |
|                                         | 5                  | Out 5    | 24 | 4  | Out 24   |
|                                         | 6                  | Out 6    | 2  | 5  | Out 25   |
|                                         | 7                  | Out 7    | 2  | 6  | Out 26   |
| 1                                       | 8                  | Out 8    | 2  | 7  | Out 27   |
| • • • • • • • • • • • • • • • • • • • • | 9                  | Out 9    | 2  | 8  | Out 28   |
| 37                                      | 10                 | Out 10   | 2  | 9  | Out 29   |
|                                         | 11                 | Out 11   | 3  | 0  | Out 30   |
| 37 way 'D' type female                  | 12                 | Out 12   | 3  | 1  | Out 31   |
|                                         | 13                 | Out 13   | 3  | 2  | Out 32   |
|                                         | 14                 | Out 14   | 3  | 3  | N/C      |
|                                         | 15                 | Out 15   | 34 | 4  | N/C      |
|                                         | 16                 | Out 16   | 3  | 5  | N/C      |
|                                         | 17                 | Out 17   | 3  | 6  | N/C      |
|                                         | 18                 | Out 18   | 3  | 7  | Chassis  |
|                                         | 19                 | Out 19   |    |    |          |

#### Cue Outputs

#### Table 9. Cue Outputs

Note:

- Cue outputs are open collector drivers and are all active low. They will accept between +5V to +24V and will sink up to 40mA.
- While configuration switches 4 to 9 and 11 to 12 (SW3: 4 to SW3: 8, SW4: 1 and SW4:3 to SW4: 4) are not used they must be set to the UP position for correct system operation.

### 2.4.2 Expansion Busses

#### Upper (A) Main and Expansion Busses

|                                           | Upper (A) Main and Expansion Busses |          |     |          |  |
|-------------------------------------------|-------------------------------------|----------|-----|----------|--|
|                                           | Pin                                 | Function | Pin | Function |  |
|                                           | 1                                   | RST +A   | 20  | RST -A   |  |
|                                           | 2                                   | IO +A    | 21  | IO -A    |  |
|                                           | 3                                   | SB +A    | 22  | SB -A    |  |
|                                           | 4                                   | FLG0 +A  | 23  | FLG0 -A  |  |
|                                           | 5                                   | FLG1 +A  | 24  | FLG1 -A  |  |
|                                           | 6                                   | FLG2 +A  | 25  | FLG2 -A  |  |
|                                           | 7                                   | ACC +A   | 26  | ACC -A   |  |
| 1                                         | 8                                   | EB0 +A   | 27  | EB0 -A   |  |
| • • • • • • • • • • • • • • • • • • • •   | 9                                   | EB1 +A   | 28  | EB1 -A   |  |
| 37                                        | 10                                  | EB2 +A   | 29  | EB2 -A   |  |
|                                           | 11                                  | EB3 +A   | 30  | EB3 -A   |  |
| 37 way D type female<br>socket front view | 12                                  | EB4 +A   | 31  | EB4 -A   |  |
|                                           | 13                                  | EB5 +A   | 32  | EB5 -A   |  |
|                                           | 14                                  | EB6 +A   | 33  | EB6 -A   |  |
|                                           | 15                                  | EB7 +A   | 34  | EB7 -A   |  |
|                                           | 16                                  | EB8 +A   | 35  | EB8 -A   |  |
|                                           | 17                                  | N/C      | 36  | N/C      |  |
| 18                                        | 18                                  | N/C      | 37  | Chassis  |  |
|                                           | 19                                  | N/C      |     |          |  |

Table 10. Upper (A) Main and Expansion Busses

|                                         |     | Upper (B) Main and Expansion Busses |     |          |  |
|-----------------------------------------|-----|-------------------------------------|-----|----------|--|
|                                         | Pin | Function                            | Pin | Function |  |
|                                         | 1   | RST +B                              | 20  | RST -B   |  |
|                                         | 2   | IO +B                               | 21  | IO -B    |  |
|                                         | 3   | SB +B                               | 22  | SB -B    |  |
|                                         | 4   | FLG0 +B                             | 23  | FLG0 -B  |  |
|                                         | 5   | FLG1 +B                             | 24  | FLG1 -B  |  |
|                                         | 6   | FLG2 +B                             | 25  | FLG2 -B  |  |
|                                         | 7   | ACC +B                              | 26  | ACC -B   |  |
| 1                                       | 8   | EB0 +B                              | 27  | EB0 -B   |  |
| • • • • • • • • • • • • • • • • • • • • | 9   | EB1 +B                              | 28  | EB1 -B   |  |
| 37                                      | 10  | EB2 +B                              | 29  | EB2 -B   |  |
| 07 way (D' turna famala                 | 11  | EB3 +B                              | 30  | EB3 -B   |  |
| 37 way D type female                    | 12  | EB4 +B                              | 31  | EB4 -B   |  |
|                                         | 13  | EB5 +B                              | 32  | EB5 -B   |  |
|                                         | 14  | EB6 +B                              | 33  | EB6 -B   |  |
|                                         | 15  | EB7 +B                              | 34  | EB7 -B   |  |
|                                         | 16  | EB8 +B                              | 35  | EB8 -B   |  |
|                                         | 17  | N/C                                 | 36  | N/C      |  |
|                                         | 18  | N/C                                 | 37  | Chassis  |  |
|                                         | 19  | N/C                                 |     |          |  |

### Upper (B) Main and Expansion Busses

 Table 11.
 Upper (B) Main and Expansion Busses

# 2.4.3 Timecode

|                     | LTC Input |          |
|---------------------|-----------|----------|
|                     | Pin       | Function |
|                     | 1         | LTC IN + |
|                     | 2         | N/C      |
|                     | 3         | N/C      |
|                     | 4         | N/C      |
|                     | 5         | N/C      |
| 9                   | 6         | LTC IN - |
| 9 way 'D' type male | 7         | Chassis  |
| plug front view     | 8         | Chassis  |
|                     | 9         | Chassis  |

Table 12. Timecode LTC Input

# 2.4.4 Video Output

(Presented as a Monochrome Signal)

|                       | Video Output |              |  |
|-----------------------|--------------|--------------|--|
|                       | Pin          | Function     |  |
|                       | 1            | RED          |  |
|                       | 2            | N/C          |  |
|                       | 3            | BLUE         |  |
|                       | 4            | N/C          |  |
|                       | 5            | N/C          |  |
| 9                     | 6            | GREEN (Mono) |  |
| 9 way 'D' type female | 7            | N/C          |  |
| socket front view     | 8            | Sync         |  |
|                       | 9            | Chassis      |  |

Table 13.Video Output

# 3. Hardware Configuration

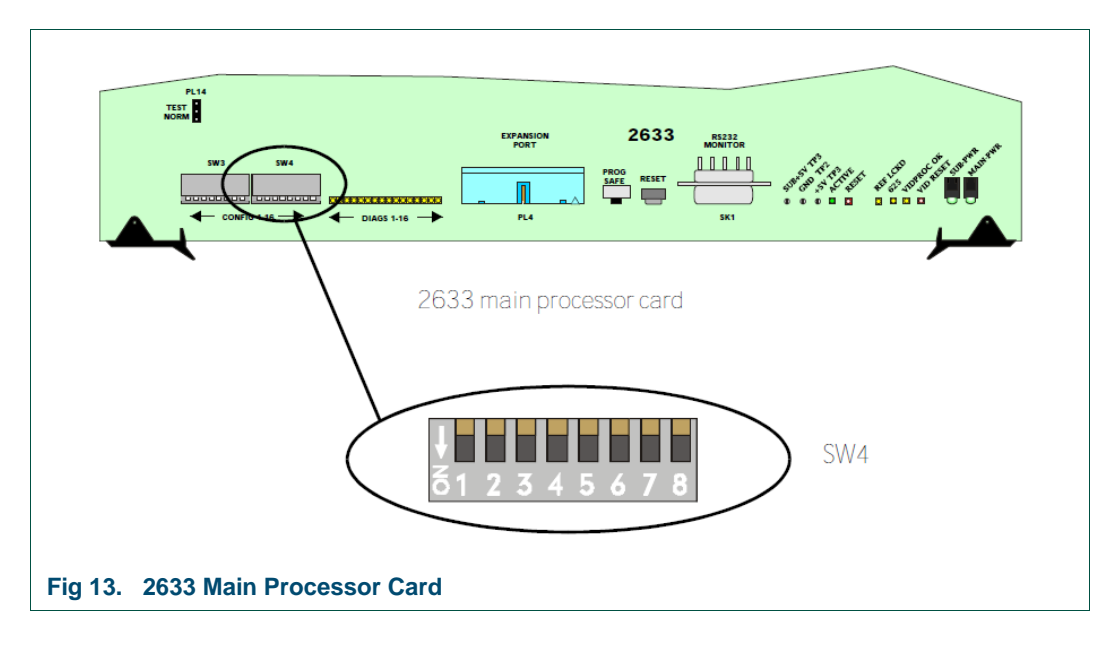

# 3.1 Setting the Database Format

The Aurora controller supports both Aurora and System 3 database formats. The format used is dependent on which options have been enabled during database configuration. Switches SW3-1 and SW3-2 set the database format.

| Database Format<br>Config Settings SW3: 1 & 2 |                                                                                                    | Function                  |   |
|-----------------------------------------------|----------------------------------------------------------------------------------------------------|---------------------------|---|
| 1                                             | 2                                                                                                    |                           |   |
| UP                                            | UP                                                                                                    | SYSTEM3 format (DB303.01) |   |
| DOWN                                          | UP                                                                                                    | AURORA format (AUR01.00)  |   |
| UP                                            | DOWN                                                                                                    | Reserved for future use   |   |
| DOWN                                          | DOWN                                                                                                    | AURORA format (AUR01.01)  |   |
|                                               | and the second second sec |                           | - |

 Table 14.
 Setting the Database Format

### 3.2 Timecode Display on Status Display

| Timecod  | le Display on Statu | s Display                                |
|----------|---------------------|------------------------------------------|
| Config P | Position 3 (SW3: 3) | Function                                 |
|          | UP                  | Timecode displayed on status display     |
|          | DOWN                | Timecode not displayed on status display |
| Table 45 | Times and Disalary  | an Otatua Diantau                        |

 Table 15.
 Timecode Display on Status Display

# 3.3 Enable/Disable Initial Router Tally Broadcast

### Note:

The Enable/Disable Initial Router Tally Broadcast feature is available with firmware version 1.24 and later.

Normally as Aurora does its background read of router tallies, if any are different, the new status is broadcast to all the remote ports. On power-up, Aurora is reading one destination's crosspoint status every 20 ms, which means a command broadcast will be broadcast every 20 ms through each of the remote ports. The external devices connected to the remote ports need to be able to process these commands at this rate (or faster).

If any of the remote devices cannot keep up with this rate, the internal buffers will start to fill up and will block ports from getting responses to new commands until the backlog is cleared. Once any of the buffers fill up, the commands will only empty at the rate the slowest external device processes the commands.

To help get over this initial burst of data, the ability to disable the initial power-up broadcast of crosspoint status has been added. This is configured using DIL switch 10 on the 2633 module.

| Enable/Disable Initial Router            | Tally Broadcast                                 |
|------------------------------------------|-------------------------------------------------|
| Config Position 10 (SW4: 2)              | Function                                        |
| UP                                       | Initial Broadcast of router tallies is enabled  |
| DOWN                                     | Initial Broadcast of router tallies is disabled |
| Table 16.         Enable/Disable Initial | Router Tally Broadcast                          |

- If the external devices do not have some sort of background refresh of crosspoint status, there is a possibility that the external devices tallies could be out of sync with the Aurora crosspoint tallies if the initial broadcast is disabled.
  - If during the initial poll of the routers by Aurora, there is no response to a tally request for whatever reason, the initial poll state for the destinations on that router port is cancelled which will cause the tallies to be broadcast to all remote ports when the connection to that router section is re-established.

# 3.4 Setting the Status Display Standard

| Status D  | isplay Standard      |                 |          |  |
|-----------|----------------------|-----------------|----------|--|
| Config p  | osition 16 (SW4: 8)  |                 | Function |  |
|           | DOWN                 | 525 lines mode  |          |  |
|           | UP                   | 625 lines mode  |          |  |
| Table 17. | Setting the Status d | isplay Standard |          |  |

Note:

Note:

The editor screen status display mode must agree with this switch setting.

### 3.5 Configuration Switches 4 to 12

While configuration switches 4 to 9 and 11 to 12 (SW3: 4 to SW3: 8, SW4: 1 and SW4: 3 to SW4: 4) are not used they must be set to the UP position for correct system operation.

# 3.6 Assigning Serial Ports

The 2637 serial port card can be used to provide Matrix, Device and Remote ports when used on the 2633 main processor and 2634 expansion cards.

The configuration details are as follows:

#### Using the 2637card In the Main Frame

| Assigning the 2637 Sub-Module Serial Ports |                                     |                  |                                      |                             |                                      |                                      |        |
|--------------------------------------------|-------------------------------------|------------------|--------------------------------------|-----------------------------|--------------------------------------|--------------------------------------|--------|
| 263<br>Cor<br>(S                           | 3 Proces<br>nfig Setti<br>W4: 5, 6, | sor<br>ngs<br>7) | 2637 position on<br>2633 Processor   |                             |                                      | 2637 position on<br>2634 Expansion   |        |
| 13                                         | 14                                  | 15               | IC 1<br>Config<br>A/B*<br>Remote 1/2 | IC 2<br>Ports 1-8<br>Device | IC 1<br>Ports<br>17-24<br>Assignable | IC 2<br>Ports<br>25-32<br>Assignable |        |
| UP                                         | UP                                  | UP               | Remote 1/2                           | Device                      | Matrix                               | Device                               | Matrix |
| DOWN                                       | UP                                  | UP               | Remote 1/2                           | Device                      | Device                               | Matrix                               | Matrix |
| UP                                         | DOWN                                | UP               | Remote 1/2                           | Device                      | Matrix                               | Matrix                               | Matrix |
| DOWN                                       | DOWN                                | UP               | Remote 1/2                           | Device                      | Device                               | Device                               | Matrix |
| UP                                         | UP                                  | DOWN             | Remote 1/2                           | Device                      | Matrix                               | Remote                               | Matrix |
| DOWN                                       | UP                                  | DOWN             | Remote 1/2                           | Device                      | Device                               | Remote                               |        |
| UP                                         | DOWN                                | DOWN             | Remote 1/2                           | Device                      | Matrix                               | Remote                               | Remote |

Table 18. Using the 2637card In the Main Frame

- The first port of the main processor IC1 sub module is wired to the 'Config A' port, whilst the first port of the redundant processor IC1 sub-module is wired to the 'Config B' port. The remaining ports are wired to the sub-modules of main and redundant systems in parallel.
- The configuration switches 1 8 on the 2634 expansion card when fitted in the main frame are not used and MUST be set to the DOWN position.

Note:

#### Using the 2637 in Expansion Frames

Aurora can have up to 8 expansion frames. For a single processor system, either one or two 2634s are required, depending on port requirements. A dual processor system can have two or four 2634 expander cards.

The 2634 card has 8 DIL switches on the front, used to configure the base address of the card, the bus termination and the orientation of the 2637 sub modules base address. Each 2637 can run in one of the three modes, Matrix mode, Remote control mode and Panel/Device mode. The mode of operation is determined by the switch setting on the 2634 card and the position of the 2637 card on the 2634 card, as defined on the table below.

| Using th        | Using the 2637 Sub-Modules in Expansion Frames |          |      |                                                                                                    |                      |                      |  |
|-----------------|------------------------------------------------|----------|------|----------------------------------------------------------------------------------------------------|----------------------|----------------------|--|
| Switch Number   |                                                |          |      |                                                                                                    | Use                  |                      |  |
| Switches 1 to 5 |                                                |          |      |                                                                                                    | Sub-Module Mode      |                      |  |
| 1               | 2                                              | 3        | 4    | 5                                                                                                    | Sub-Module 1         | Sub-Module 2         |  |
| DOWN            | DOWN                                           | DOWN     | DOWN | DOWN                                                                                                    | Local 2634, see 2633 | DIL switch Table 18. |  |
| UP              | DOWN                                           | DOWN     | DOWN | DOWN                                                                                                    | Device               | Device               |  |
| DOWN            | UP                                             | DOWN     | DOWN | DOWN                                                                                                    | Device               | Device               |  |
| UP              | UP                                             | DOWN     | DOWN | DOWN                                                                                                    | Device               | Device               |  |
| DOWN            | DOWN                                           | UP       | DOWN | DOWN                                                                                                    | Device               | Device               |  |
| UP              | DOWN                                           | UP       | DOWN | DOWN                                                                                                    | Matrix               | Matrix               |  |
| DOWN            | UP                                             | UP       | DOWN | DOWN                                                                                                    | Matrix               | Matrix               |  |
| UP              | UP                                             | UP       | DOWN | DOWN                                                                                                    | Matrix               | Matrix               |  |
| DOWN            | DOWN                                           | DOWN     | UP   | DOWN                                                                                                    | Matrix               | Matrix               |  |
| UP              | DOWN                                           | DOWN     | UP   | DOWN                                                                                                    | Matrix               | Matrix               |  |
| DOWN            | UP                                             | DOWN     | UP   | DOWN                                                                                                    | Matrix               | Matrix               |  |
| UP              | UP                                             | DOWN     | UP   | DOWN                                                                                                    | Matrix               | Matrix               |  |
| DOWN            | DOWN                                           | UP       | UP   | DOWN                                                                                                    | Matrix               | Matrix               |  |
| UP              | DOWN                                           | UP       | UP   | DOWN                                                                                                    | Remote               | Remote               |  |
| DOWN            | UP                                             | UP       | UP   | DOWN                                                                                                    | Device               | Matrix               |  |
| UP              | UP                                             | UP       | UP   | DOWN                                                                                                    | Device               | Remote               |  |
| DOWN            | DOWN                                           | DOWN     | DOWN | UP                                                                                                    | Remote               | Matrix               |  |
|                 |                                                | Switch 6 |      |                                                                                                    | Not l                | Jsed                 |  |
| Switch 7        |                                                |          |      | UP for any 2634 occupying a 2633 slot (slots 2<br>and 4)<br>DOWN for any 2634 occupying a 2634 slot<br>(slots 1 and 3)                                                                                                    |                      |                      |  |
| Switch 8        |                                                |          |      | UP - Terminate the BUS.<br>PLEASE NOTE - For an expanded System,<br>one of the 2634's in the last frame should have<br>this switch UP. If a backup system is used, then<br>one 2634 in each system should have this<br>switch on. |                      |                      |  |

#### Table 19. Using the 2637 Sub-Modules in Expansion Frames

Note: Switch 7 on the 2634 must be UP to let the hardware know that this 2634 occupies a 2633 position, otherwise the software will not find the sub modules. This is because of the manner in which the ports physically map to the connectors on the backplane.

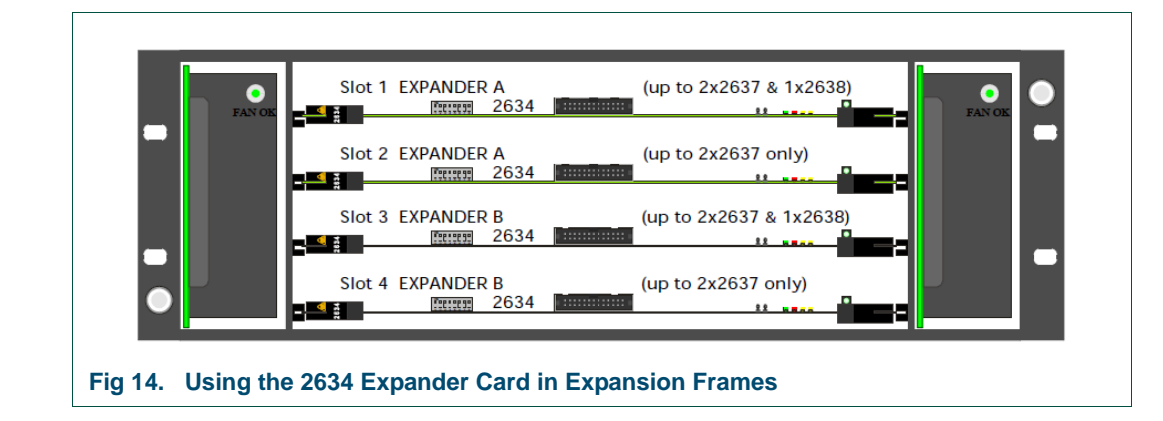

#### Note:

If a 2634 card in an expansion frame occupies slots 2 or 4, the slots that a 2633 controller card normally occupies, then the sub modules must be in positions IC4 and IC3 for sub module 1 and 2 respectively. If the 2634 card is used in slots 1 or 3 of an expansion frame, then the 2637 sub module must occupy IC1 and IC2 respectively.

### 3.7 Using Parallel Ports

The 2638 module is an intelligent parallel I/O card with 16 optically isolated inputs and 32 collector driver outputs. It is used to interface GPI triggers and other parallel data to external equipment.

The 2638 sub module may only be used on the 2634 expander card in position IC3. However, there are rules defining the deployment of the card in expanded systems. Please see section 2.3, for details of 2638 sub module when used in Aurora expansion.

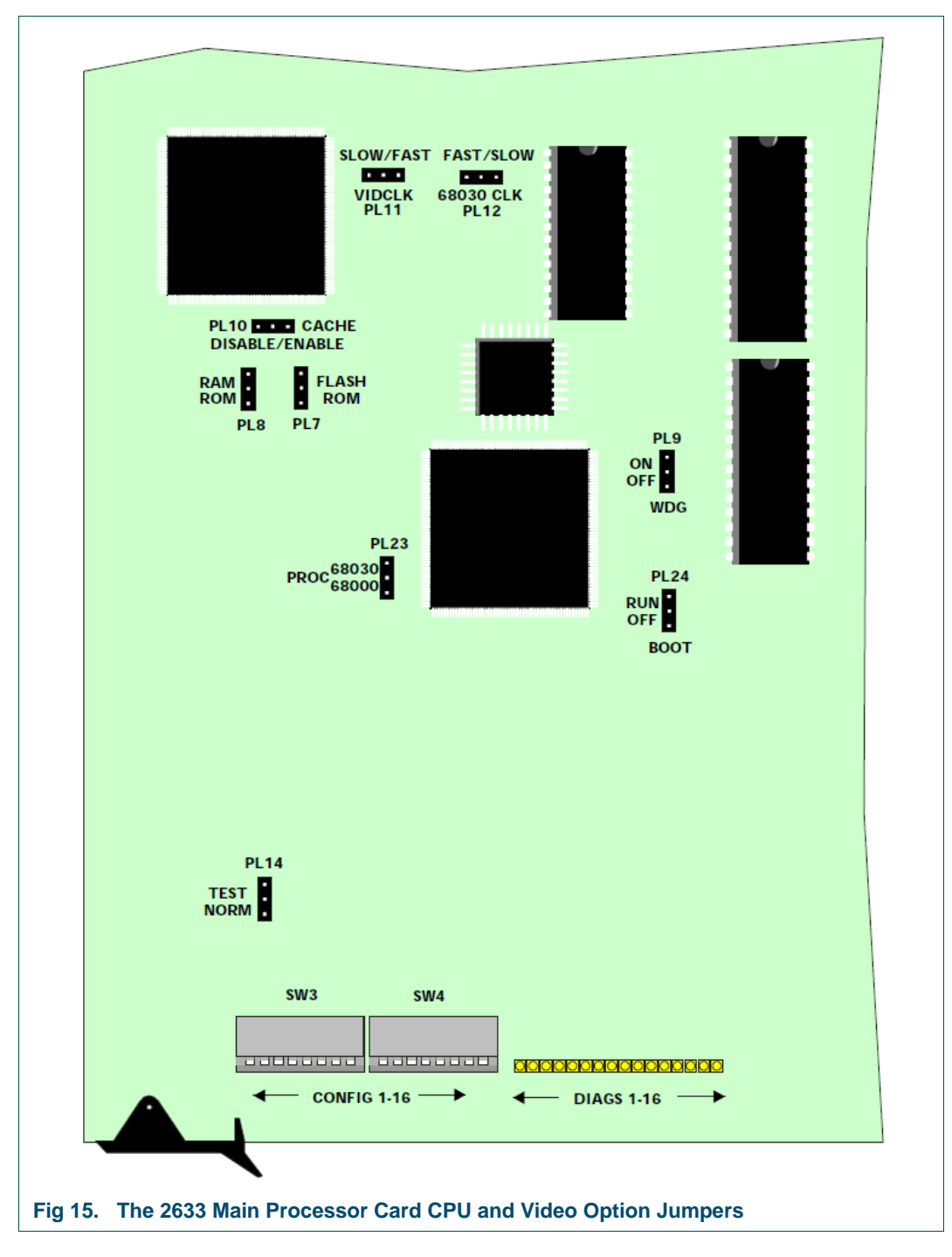

# 3.8 Changing Main Processor Board Options

### Setting CPU and Video Processor Options

| Processor Options |            |                   |         |  |  |  |  |
|-------------------|------------|-------------------|---------|--|--|--|--|
| Jumper            | Function   | Position          | Default |  |  |  |  |
| PL7               | FLASH/ROM  | FLASH<br>ROM      | ROM     |  |  |  |  |
| PL8               | RAM/ROM    | RAM<br>ROM        | ROM     |  |  |  |  |
| PL10              | CACHE      | DISABLE<br>ENABLE | ENABLE  |  |  |  |  |
| PL11              | VIDCLK     | SLOW<br>FAST      | FAST    |  |  |  |  |
| PL 12             | 68030 CLK  | FAST<br>SLOW      | FAST    |  |  |  |  |
| PL14              | TEST       | NORM<br>TEST      | NORM    |  |  |  |  |
| PL23              | CPU SELECT | 68030<br>68000    | 68030   |  |  |  |  |
| PL24              | BOOT       | RUN<br>OFF        | RUN     |  |  |  |  |

### Table 20. Setting CPU and Video Processor Options

# **Setting Watchdog Options**

| Watchdog Settings |          |           |         |  |  |  |  |
|-------------------|----------|-----------|---------|--|--|--|--|
| Jumper            | Function | Position  | Default |  |  |  |  |
| PL9               | WATCHDOG | ON<br>OFF | ON      |  |  |  |  |
| PL21              | WATCHDOG | ON<br>OFF | ON      |  |  |  |  |

Table 21. Setting Watchdog Options

### Setting the PC CONFIG A/B modes

The controller may be configured from a PC by using the CONFIG A and CONFIG B ports at the rear of the frame. These ports are provided by port 1 of the first 2637 sub module of the main and redundant 2633 processor cards.

The serial mode of these ports may be changed between RS232 and RS485 by changing jumpers on the 2633 card as explained below:

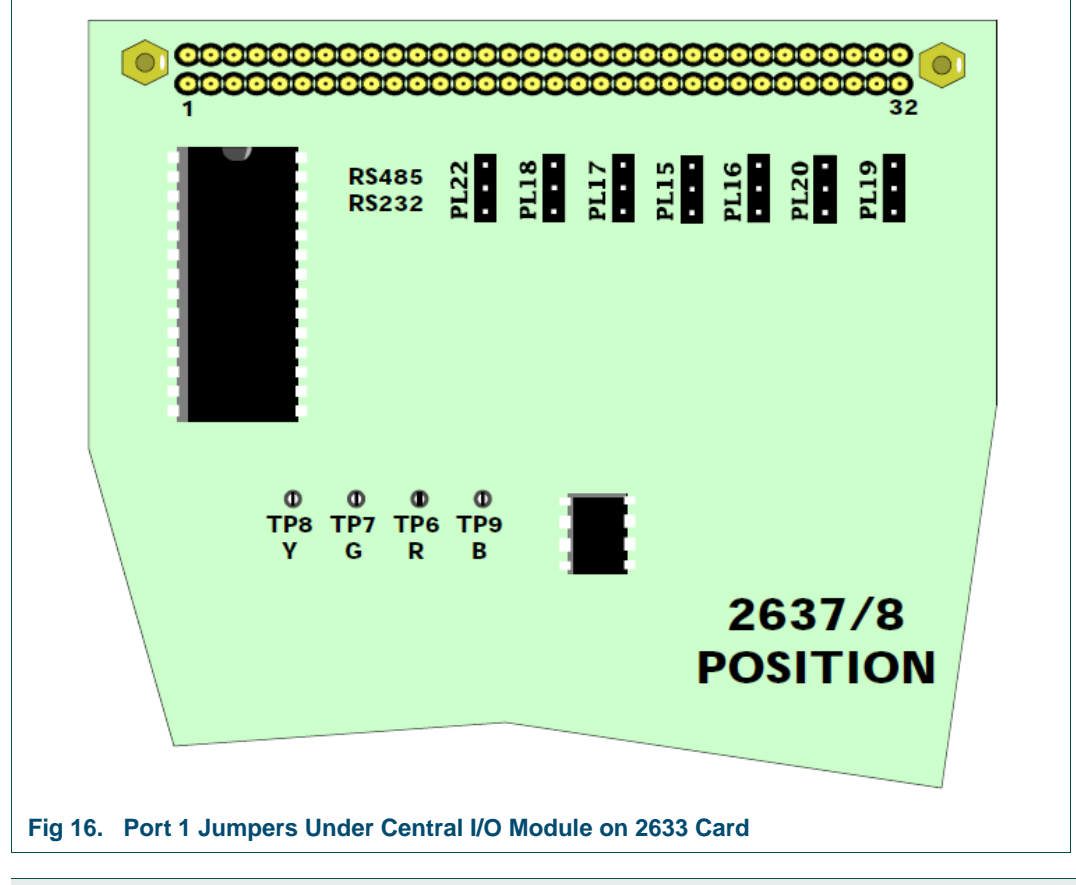

| Config Port Mode Setting on Main Processor |                     |                |         |  |  |  |  |
|--------------------------------------------|---------------------|----------------|---------|--|--|--|--|
| Jumper                                     | Function            | Position       | Default |  |  |  |  |
| PL15, 16, 17, 18, 19, 20 and 22            | Port Mode Change    | RS485<br>RS232 | RS232   |  |  |  |  |
| Table 22. Config Port Mode Setting         | g on Main Processor |                |         |  |  |  |  |

Note: All seven jumpers, PL 15, 16, 17, 18, 19, 20 and 22, on the 2633 processor located under the central 2637 I/O module, must be repositioned to change the serial mode of port 1 of the first sub-module on the main and redundant processors.

### **Database Downloads**

It is possible to download a database from an editor PC to either active or idle processors separately or just to the active processor.

This is controlled by PL6 on the 2633 processor card. In addition SW2 on the front of the 2633 main processor, is provided to allow or prevent changes to the database.

| Database Write Options |                         |                 |         |  |  |
|------------------------|-------------------------|-----------------|---------|--|--|
| Control                | Function                | Position        | Default |  |  |
| PROG/SAFE SW 2         | Write protects database | PROG<br>SAFE    | SAFE    |  |  |
| PL 6                   | RS485 Inhibit           | Dual<br>Enabled | Enabled |  |  |

 Table 23.
 Database Write Options

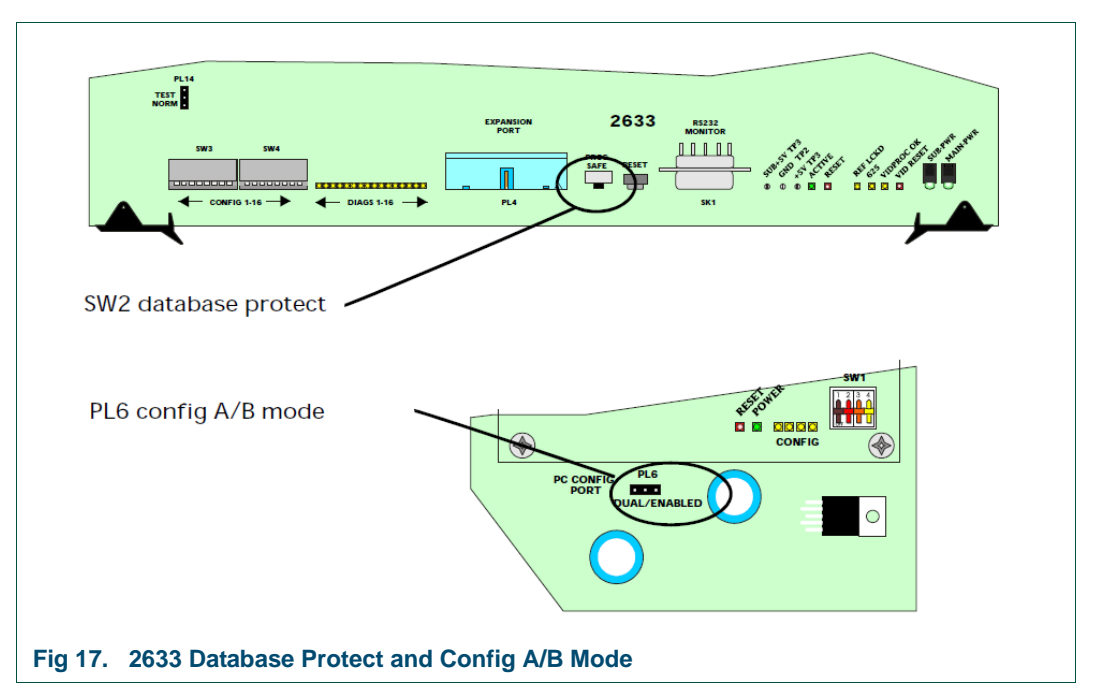

| PL 6 Jumper<br>Position | Function                                                                           | Operation                                                                                                    |
|-------------------------|------------------------------------------------------------------------------------|----------------------------------------------------------------------------------------------------|
| ENABLED<br>(default)    | Both config ports are active and independent, irrespective of the active processor | Allows the idle processor to be updated<br>independent of the active processor.<br>Once updates are complete the idle<br>controller can be switched to active.                                 |
| DUAL                    | ACTIVE processor port is active -<br>IDLE processor port is not active             | Updates are downloaded to active<br>processor.<br><b>NOTE</b> : Downloading a database to an<br>active processor will stop the active<br>processor operating until the download<br>is complete |
| Table 24. PL 6 Ju       | mper Position                                                                      |                                                                                                    |

Note: It is recommended that only the ENABLED mode is used

# 3.9 Configuring 2638 Options

The 2638 interface provides 32 open collector output lines and 16 optically isolated input lines. It can occupy position IC3 of a 2634 expander card in a main frame and the IC3 position of a 2634 card when used in slot 2 or 4 of an expansion frame.

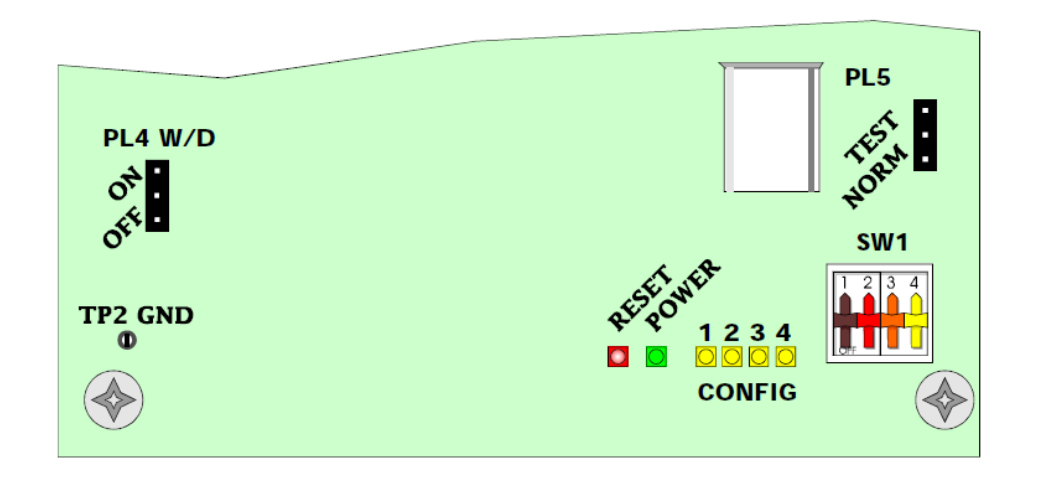

Fig 18. Configuring 2638 Options

#### Setting the Default Output Pulse Length

#### SW1 configuration

**OFF = lever down** (nearest bottom card edge)

| ,                                     | <b>U</b> /   |     |
|---------------------------------------|--------------|-----|
| Default Pulse Duration                | SW1          | SW2 |
| 10 milliseconds                       | 0            | 0   |
| 100 milliseconds                      | 0            | 1   |
| Video Frames                          | 1            | 0   |
| Reserved                              | 1            | 1   |
| Table 25 Setting the Default Output I | Pulse Length |     |

 Table 25.
 Setting the Default Output Pulse Length

SW3 and SW4 are not currently used but should be off for compatibility with future releases of the software.

The default pulse duration value may be overridden by software.

#### **Enabling the Watchdog**

| Watchdog - PL4                          |              |  |  |  |
|-----------------------------------------|--------------|--|--|--|
| Function                                | Position     |  |  |  |
| Watchdog Enabled                        | ON (Default) |  |  |  |
| Watchdog Disabled                       | OFF          |  |  |  |
| Table 26.         Enabling the Watchdog |              |  |  |  |
| Setting the Processor Mode              |              |  |  |  |

| Processor Mode- PL5 |                       |                        |  |  |
|---------------------|-----------------------|------------------------|--|--|
|                     | Function              | Position               |  |  |
| Norm                |                       | Norm (Default)         |  |  |
| Test                |                       | For test purposes only |  |  |
| Table 27.           | Setting the Processor | Mode                   |  |  |

# 3.10 Configuring 2637 Options

The 2637 sub module provides eight serial ports which can be configured according to the mode of operation selected by the host processor. These normal modes of operation include the multi-drop device interface, the router control or matrix interface and the remote control interface. A flash EPROM mode is also available for programming the on-board RAM. In addition several factory test modes exist for Snell engineers to test card functionality.

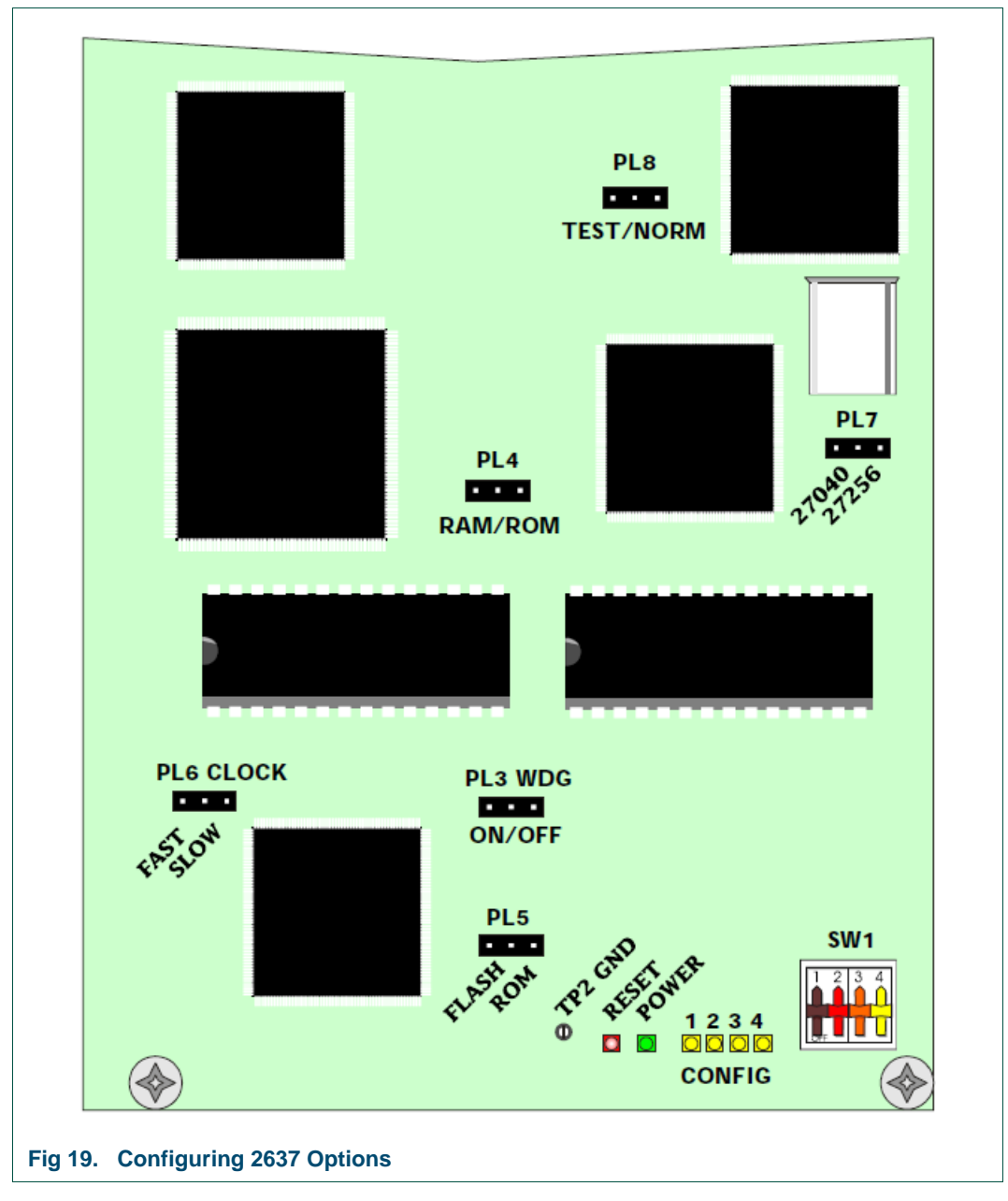

On power up all ports will be disabled until the host processor initializes and configures the mode of operation for the ports. However, port hardware set up can be determined by DIL switch SW1 in addition to the PC configuration jumpers (see Table 28. on page 36) for the first port (CONFIG A/B) of the first 2637 card on the main and backup 2633 processor cards.

### **Configuring Port Hardware Settings**

| Switch SW1 Settings |                             |                            |                          |                         |                          |                          |
|---------------------|-----------------------------|----------------------------|--------------------------|-------------------------|--------------------------|--------------------------|
|                     | Multi-drop Device           |                            | Router (Matrix) Control  |                         | Remote Control           |                          |
|                     | OFF                         | ON                         | OFF                      | ON                      | OFF                      | ON                       |
| SW1-1               | 4 Wire<br>Circuit           | 2 Wire<br>Circuit          | 38.4 kBaud<br>for Port 1 | 9.6 kBaud<br>for Port 1 | 38.4 kBaud<br>for Port 1 | 19.2 kBaud<br>for Port 1 |
| SW1-2               | Not Used                    | Not Used                   | 38.4 kBaud<br>for Port 2 | 9.6 kBaud<br>for Port 2 | 38.4 kBaud<br>for Port 2 | 19.2 kBaud<br>for Port 2 |
| SW1-3               | 38.4 kBaud for Ports 1-4    | 9.6 kBaud<br>for Ports 1-4 | 38.4 kBaud<br>for Port 3 | 9.6 kBaud<br>for Port 3 | 38.4 kBaud<br>for Port 3 | 19.2 kBaud<br>for Port 3 |
| SW1-4               | 38.4 kBaud<br>for Ports 5-8 | 9.6 kBaud<br>for Ports 5-8 | 38.4 kBaud<br>for Port 4 | 9.6 kBaud<br>for Port 4 | 38.4 kBaud<br>for Port 4 | 19.2 kBaud<br>for Port 4 |

 Table 28.
 Configuring Port Hardware Settings

Default settings irrespective of board function is all OFF.

#### Setting Card Defaults

The following table lists the default settings for system jumpers located on the sub module:

| 2637 Processor Options |         |                     |         |  |
|------------------------|---------|---------------------|---------|--|
| Mode                   | Jumper  | Function            | Default |  |
| Norm<br>Test           | PL8     | Factory Test        | Norm    |  |
| RAM<br>ROM             | PL4     | RAM/ROM Selection   | ROM     |  |
| 27040<br>27256         | PL7     | Device Selection    | 27040   |  |
| FAST<br>SLOW           | PL6 CLK | CPU Clock Selection | FAST    |  |
| FLASH<br>ROM           | PL5     | Device Selection    | ROM     |  |
| ON<br>OFF              | PL3     | Watchdog            | ON      |  |

 Table 29.
 Setting Card Defaults

# 4. Status Monitoring

# 4.1 Checking Processor Board Operation

The 2633 processor card has 16 software programmable diagnostic LEDs which indicate system modes, hardware/software errors and diagnostic information.

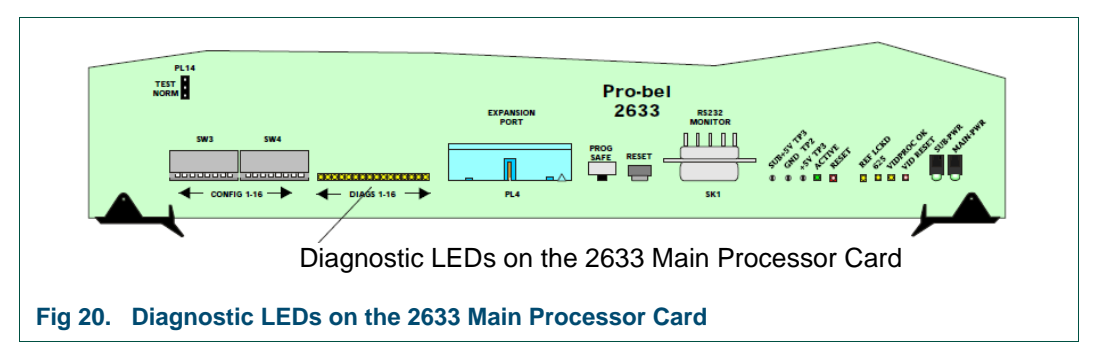

### **Reading Diagnostic Indicators**

| System Diagnostic Indicators |            |                                                                                                    |  |  |
|------------------------------|------------|----------------------------------------------------------------------------------------------------|--|--|
| LED                          | Indication | Meaning                                                                                                    |  |  |
| 9                            | ON         | No response to tally request on matrix ports 1 - 8                                                                                                    |  |  |
| 10                           | ON         | No response to tally request on matrix ports 9 -16                                                                                                    |  |  |
| 9 & 10                       | BOTH ON    | No response to tally request on matrix ports 17 and above                                                                                                    |  |  |
| 11                           | ON         | Unable to TX data to a control device on port 1 - 8                                                                                                    |  |  |
| 12                           | ON         | Unable to TX data to a control device on port 9 - 16                                                                                                    |  |  |
| 11 & 12                      | BOTH ON    | Unable to TX data to a control device on port 17 and above                                                                                                    |  |  |
| 13                           | ON         | Destination is not assigned to a matrix port                                                                                                    |  |  |
| 14                           | ON         | General fault - an internal buffer is full or some unexpected data has been detected                                                                             |  |  |
| 15                           | FLASHING   | Data being transferred successfully between ACTIVE and IDLE processors. This will only be flashing on the ACTIVE processor, It will be OFF on the IDLE processor |  |  |
| 16                           | ON         | External timecode is present                                                                                                    |  |  |

 Table 30.
 Diagnostic Indicators

# **Confirming System Modes**

#### System LEDs 1 to 4

| LED   | Indication           | Mode                                                        |  |  |
|-------|----------------------|-------------------------------------------------------------|--|--|
| 1 & 2 | Flashing Alternately | System running in ACTIVE mode                               |  |  |
| 1 & 2 | Flashing Together    | System running in IDLE mode                                 |  |  |
| 3     | ON<br>OFF            | Invalid or corrupt system database<br>System database is OK |  |  |
| 4     | Flashing             | Downloading database from PC                                |  |  |

 Table 31.
 Confirming System Modes

#### Aurora

### Checking Hardware and Software Errors

LEDs 5-8 indicate hardware and software errors. Normally all 4 LEDs should be OFF indicating normal system operation.

| Internal Hardware/Software Errors               |     |     |     |                                |
|-------------------------------------------------|-----|-----|-----|--------------------------------|
| LED Number                                      |     |     |     |                                |
| 5                                               | 6   | 7   | 8   | LED Function                   |
| OFF                                             | OFF | OFF | OFF | No error - normal system state |
| OFF                                             | ON  | OFF | OFF | Bus error                      |
| ON                                              | ON  | OFF | OFF | Address error                  |
| OFF                                             | OFF | ON  | OFF | Illegal instruction error      |
| ON                                              | OFF | ON  | OFF | Divide by zero error           |
| OFF                                             | ON  | ON  | OFF | CHK instruction error          |
| ON                                              | ON  | ON  | OFF | TRAPV instruction error        |
| OFF                                             | OFF | OFF | ON  | Privilege violation error      |
| ON                                              | OFF | OFF | ON  | Trace error                    |
| OFF                                             | ON  | OFF | ON  | Unexpected interrupt error     |
| ON                                              | ON  | OFF | ON  | Spurious interrupt error       |
| OFF                                             | OFF | ON  | ON  | Un-initialized interrupt error |
| Table 32. Checking Hardware and Software Errors |     |     |     |                                |

### Checking Basic Functions

The 2633 processor and 2634 expansion cards have the following LEDs and test points provided to allow monitoring of basic functions such as power, reference lock, and operational status. Some indicators are specific to each card.

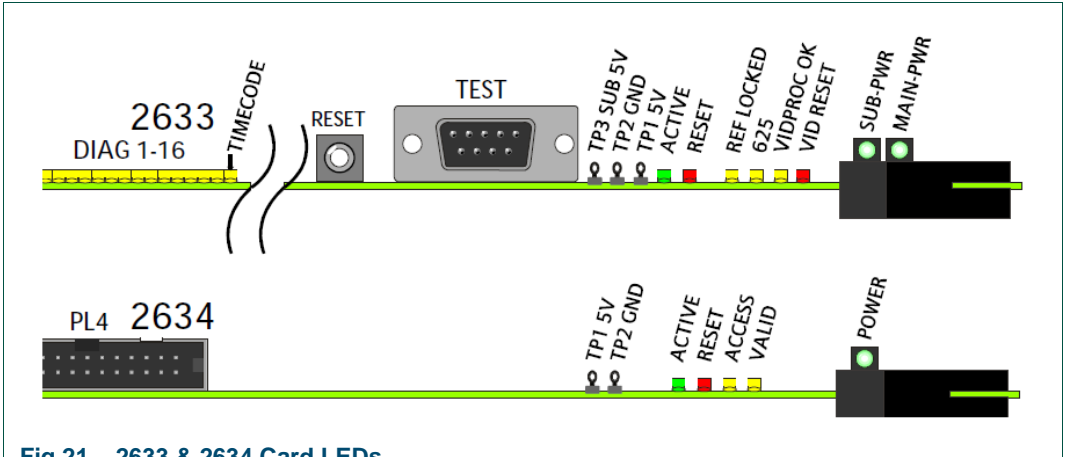

# Fig 21. 2633 & 2634 Card LEDs

| Checking Basic Functions |                    |           |                                                                                                    |  |
|--------------------------|--------------------|-----------|----------------------------------------------------------------------------------------------------|--|
| LED                      | Indication         | Board     | Function                                                                                                    |  |
| ACTIVE                   | Green              | 2633/2634 | Lights to indicate that the board is in the active condition in a dual processor configuration                    |  |
| RESET                    | Red                | 2633/2634 | Lights to indicate that the system is in a reset condition                                                        |  |
| REF LCKD                 | Yellow             | 2633      | Lights to indicate reference lock                                                                                 |  |
| 625                      | Yellow             | 2633      | Lights for 625, off for 525 reference                                                                             |  |
| VIDPROC OK               | Yellow             | 2633      | Flashes to indicate that the video processor is OK                                                                |  |
| VID RESET                | Red                | 2633      | Lights to indicate that the video processor<br>is in a reset condition (LED located behind<br>right board handle) |  |
| ACCESS                   | Yellow             | 2634      | Monitors ACCESS line                                                                                              |  |
| VALID                    | Yellow             | 2634      | Monitors VALID line                                                                                               |  |
| SUB PWR                  | Green              | 2633      | Monitors Sub +5V rail (test point available)                                                                      |  |
| MAIN PWR                 | Green              | 2633      | Monitors +5V rail (test point available)                                                                          |  |
| POWER                    | Green              | 2634      | Monitors +5V rail (test point available)                                                                          |  |
| TIMECODE                 | Yellow<br>(DIAG16) | 2633      | Lights to indicate timecode present                                                                               |  |

Table 33. 2633 & 2634 LEDs

The 9 way 'D' connector, SK1 on the 2633 card is for use by Snell engineers to update the flash-rom.

# 4.2 Checking 2638 Module Operation

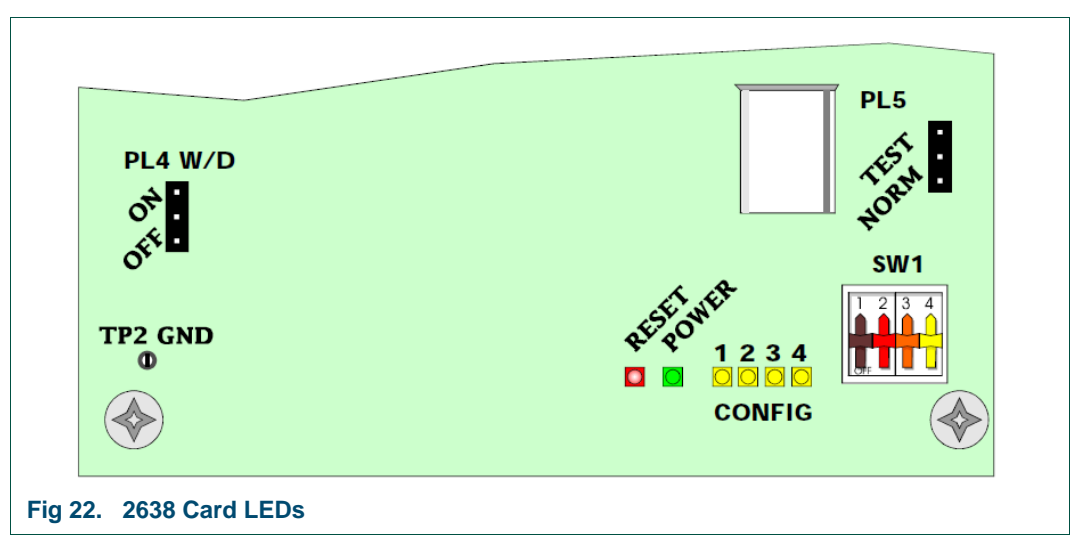

### **Reading Diagnostic LEDs**

| Diagnostic<br>LEDs | Normal Operation |                                                          |  |
|--------------------|------------------|----------------------------------------------------------|--|
| LED                | Indication       | Function                                                 |  |
| Config 1           | Yellow Flashing  | Module running, flash rate indicates mode:-              |  |
| Idle Mode          | 1 Hz             | Idle mode - host 2634 is backup in dual processor system |  |
| Active Mode        | 2 Hz             | Active and scanning Dual Port RAM                        |  |
| Active Mode        | 4 Hz             | Active but not scanning Dual Port RAM                    |  |
| Config 2           | Yellow Flashing  | Input data changes detected                              |  |
| Config 3           | Yellow Flashing  | Output data changes detected                             |  |
| Config 4           | Yellow Flashing  | Flashes at 1/10 input scan rate                          |  |
| PWR                | Green On         | +5V power OK                                             |  |
| Table 34. 263      | 8 LEDs           |                                                          |  |

The Dual Port RAM on the 2638 is used by the host processor to buffer parallel data either being read from the 2638 inputs or written to its outputs.

# 4.3 Checking 2637 operation

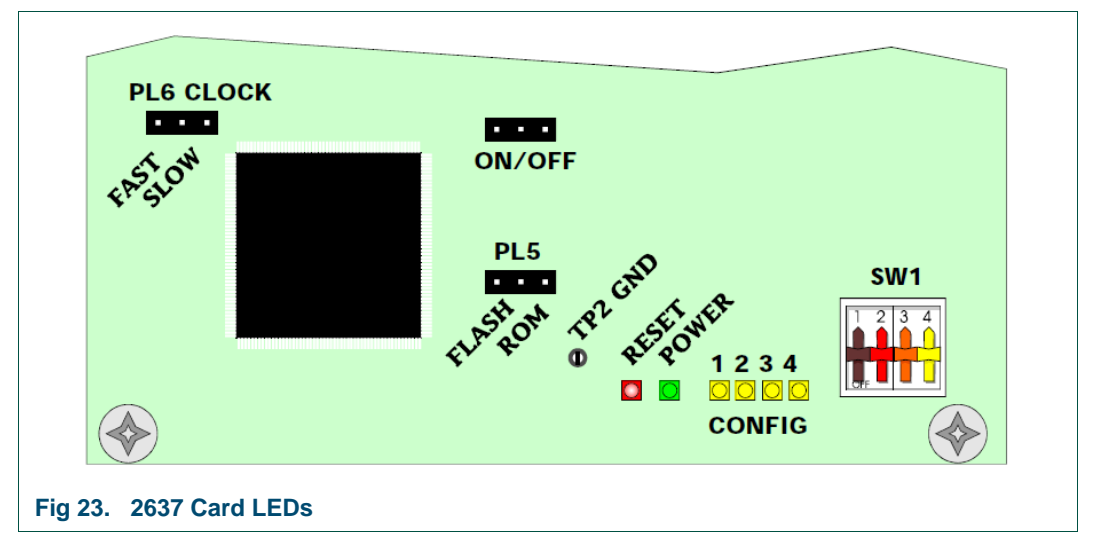

### **Reading Diagnostic LEDs**

| Diagnostic LEDs |                    | Normal Operation                                                                                                    |
|-----------------|--------------------|----------------------------------------------------------------------------------------------------|
| LED             | Indication         | Function                                                                                                    |
| Config 1        | Yellow<br>Flashing | Flashes to indicate processor running:-<br>10Hz = running, not configured<br>5Hz = running, serial I/O disabled<br>2Hz = running, multi-drop device mode<br>1Hz = running, router control mode<br>0.5Hz = running, remote control mode/flash loader mode |
| Config 2        | Yellow On          | Fault indicator:-<br>Erroneous data, internal buffers full up                                                                                                    |
| Config 3        | Yellow On          | Lights if valid Rx messages received on any serial port                                                                                                    |
| Config 4        | Yellow On          | Lights if any Tx data transmitted on any serial port                                                                                                    |
| PWR             | Green On           | +5V power OK                                                                                                    |
| RST             | Red On             | Indicates processor reset                                                                                                    |

Table 35. 2637 LEDs

# 5. Specification

### Main Features

- Up to 32 assignable RS485 serial ports, 16 cue inputs and 32 cue outputs in the main frame
- Serial ports may be flexibly assigned to matrix, panel, and remote control devices
- Main and backup controller boards with controller expansion option
- Component analogue video output for status display
- Active/standby control
- Timecode lock
- Two dedicated configuration and remote ports
- Multi-standard reference loop through input
- External power supply monitoring port
- Status monitoring on each module

### **Expansion Capability**

- Support for three 8 port serial cards on each controller card
- Support for two 8 port serial cards on each controller expansion card
- Support for 16 cue inputs and 32 cue outputs per main frame controller expansion card
- Expansion ports to cascade up to eight Aurora expansion frames
- Each expander card in an expansion frame can support up to sixteen serial ports
- Each expansion frame can support an additional 16 cue inputs and 32 cue outputs
- A fully expanded system with one main frame and 8 expansion frames can support up to 288 assignable serial ports, 144 cue inputs and 288 cue outputs

#### Connectors

(see section 2.4 for pin-outs)

- RS422/RS485/RS232: 9 way 'D' type sockets
- Cue inputs: 25 way 'D' type socket, 16 active low inputs with a separate supply input of +5V to +15V at 0.5 mA
- Cue outputs: 37 way 'D' type socket, 32 active low collector driver outputs, each capable of accepting between +5V to +24V and will sink a maximum of 40 mA
- Active/standby: 15 way 'D' type plug, inputs are active low and logic outputs are capable of sinking 3mA, the +5V LED output will supply 500 mA
- Video: BNC
- Timecode: 9 way 'D' plug
- Reference loop through: BNC

#### Power

- 110/220/240V AC 10%
- Fully equipped 50/60Hz at 100VA
- Dual power supply configuration

#### Mechanical

- Frame: 3U 19" rack frame
- Width: 483mm
- Depth: 490mm
- Height: 133mm
- Weight: 7.2kg (frame and power supplies), 10.5 kg (fully equipped frame and power supplies)

### General

• Temperature range: 0°C to +40°C

# Appendix A. Aurora

Aurora

# A.1 Single Frame – Internal Expansion

The diagrams below show the 2633 & 2634 positions in a Fully Populated Aurora Frame. Switches on these cards determine the function of the relevant ports on the rear of the frame.

The switch settings in Fig 24. show the Factory Default settings. Other switch/port configurations are discussed later.

**Configuration 1: 16 Device (panels) Ports, 16 Matrix Ports, 2 Remote Ports** (factory default)

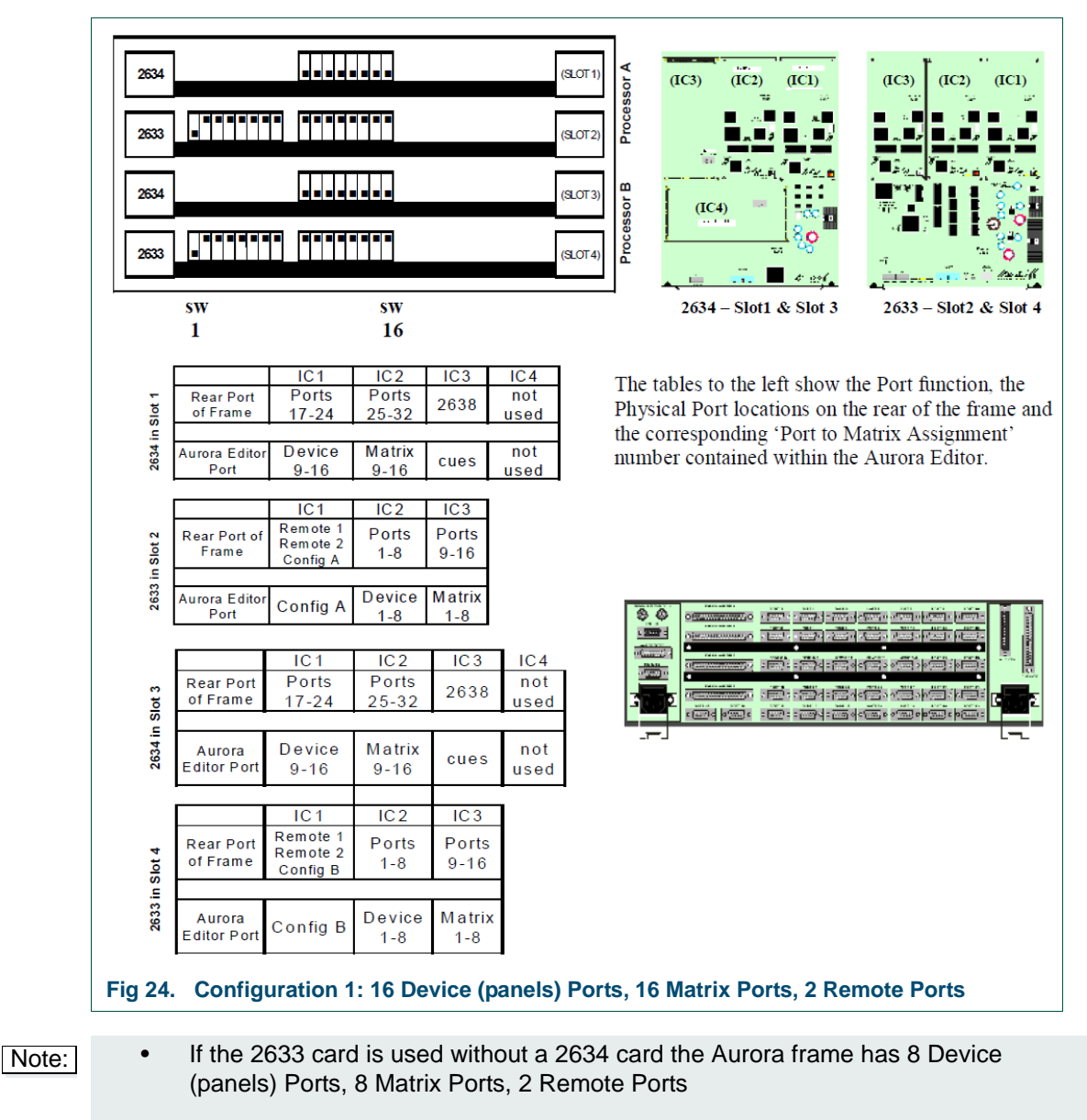

• No backup Processor is fitted if Slot 3 and Slot 4 are empty.

# A.2 Other Configurations for a Single Frame

It is possible to change the switches on the 2633 card to suit a number system environments. Changing the switches 13, 14, 15 on the 2633 modifies the 'mix' of ports on the rear of the Aurora Controller.

The switches on the 2634 should remain set to the down position.

Note: For Clarity only the switch settings of one of the 2633 cards is shown. Both 2633 cards must be set identically.

Configuration 2: 16 Device Ports, 16 Matrix Ports & 2 Remote Ports

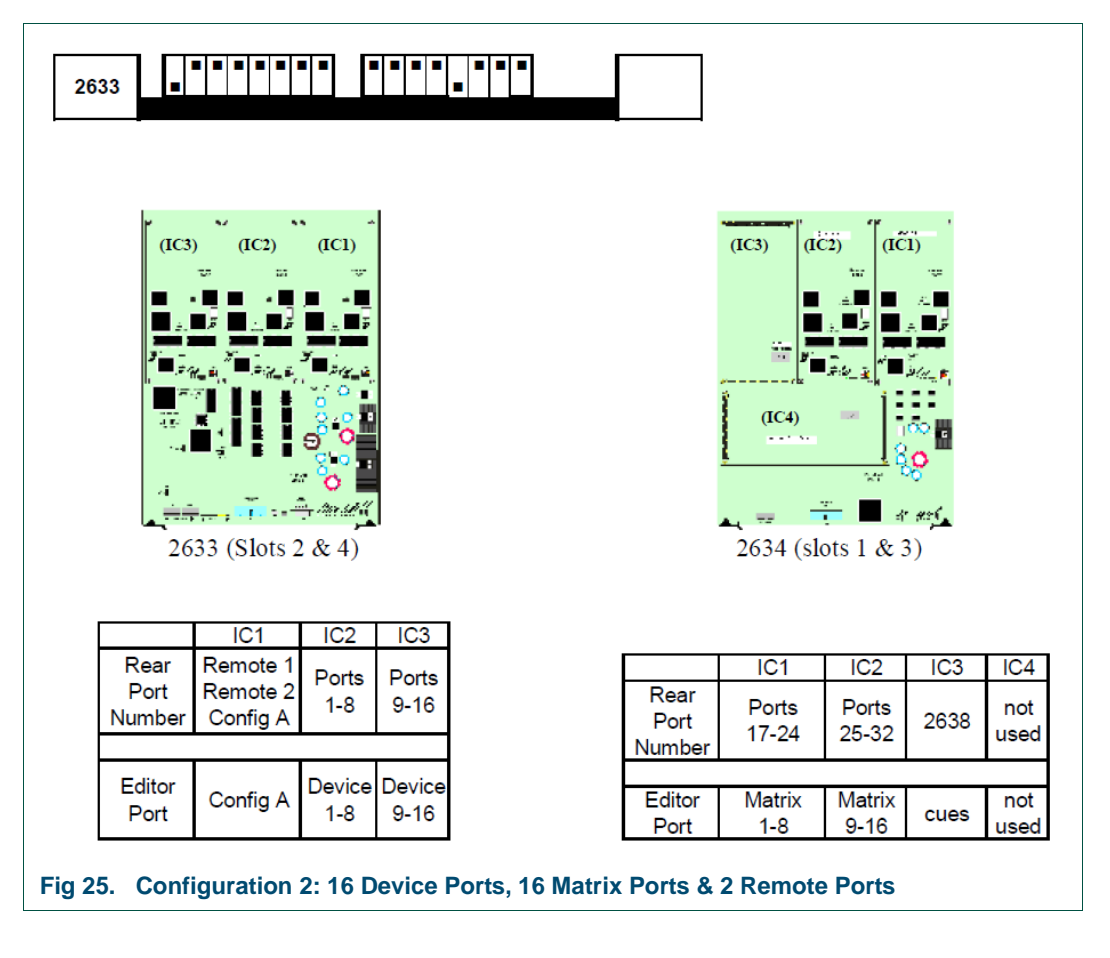

#### Configuration 3: 8 Device Ports, 24 Matrix Ports, 2 Remote Ports

| 2633                   |                                  | <b>         </b> | •             |                      |                        |                                           |                 |      |             |
|------------------------|----------------------------------|------------------|---------------|----------------------|------------------------|-------------------------------------------|-----------------|------|-------------|
|                        | (IC3) (IC3)                      | 2) (IC           |               |                      | timmand                | (IC3) (IČ2<br>(IC4)<br>(IC4)<br>2634 (slo | ) ((čí)<br>     |      |             |
|                        | IC1                              | IC2              | IC3           |                      |                        | IC1                                       | IC2             | IC3  | IC4         |
| Rear<br>Port<br>Number | Remote 1<br>Remote 2<br>Config A | Ports<br>1-8     | Ports<br>9-16 |                      | Rear<br>Port<br>Number | Ports<br>17-24                            | Ports<br>25-32  | 2638 | not<br>used |
| Editor<br>Port         | Config A                         | Device<br>1-8    | Matrix<br>1-8 |                      | Editor<br>Port         | Matrix<br>9-16                            | Matrix<br>17-24 | cues | not<br>used |
| Fig 26. Co             | onfiguratio                      | on 3: 8          | Device        | e Ports, 24 Matrix I | Ports, 2 R             | emote Po                                  | orts            |      |             |

Configuration 4: 24 Device Ports, 8 Matrix Ports and 2 Remote Ports

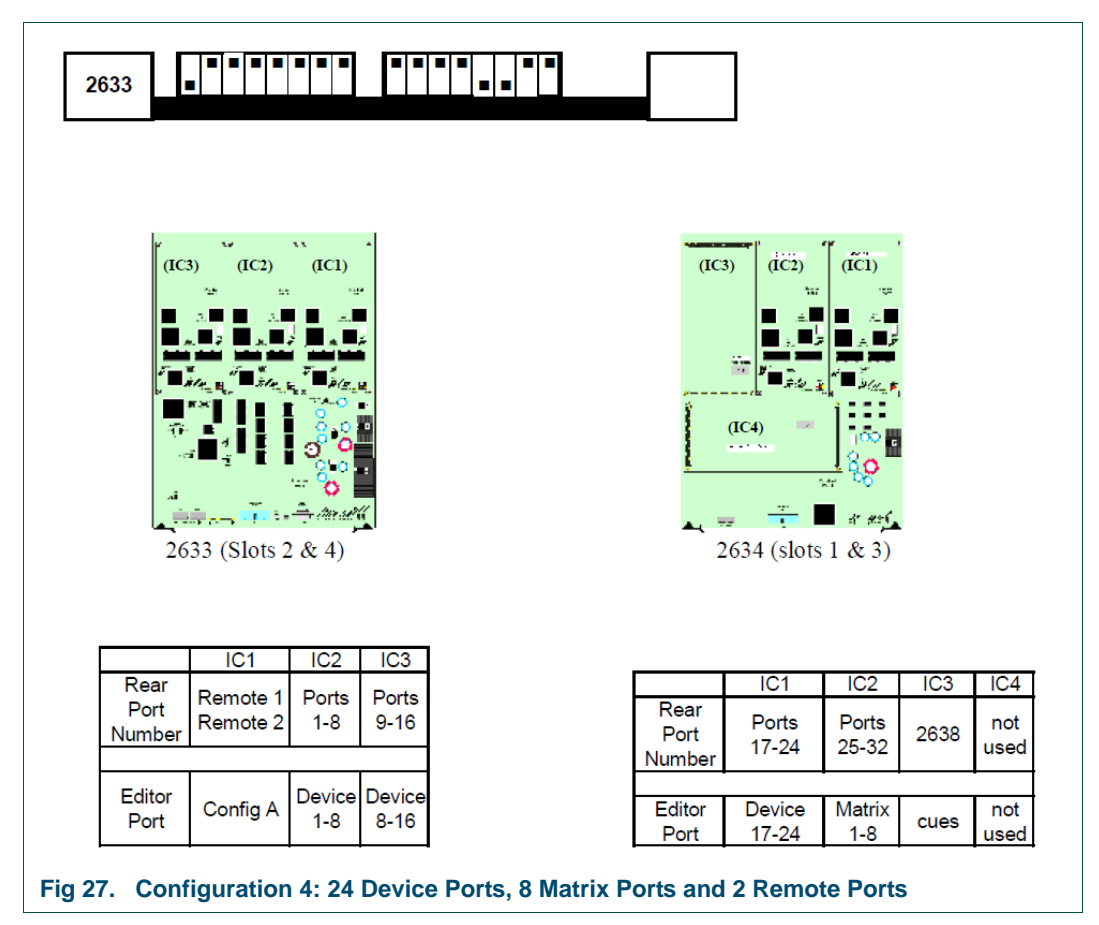

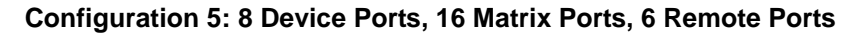

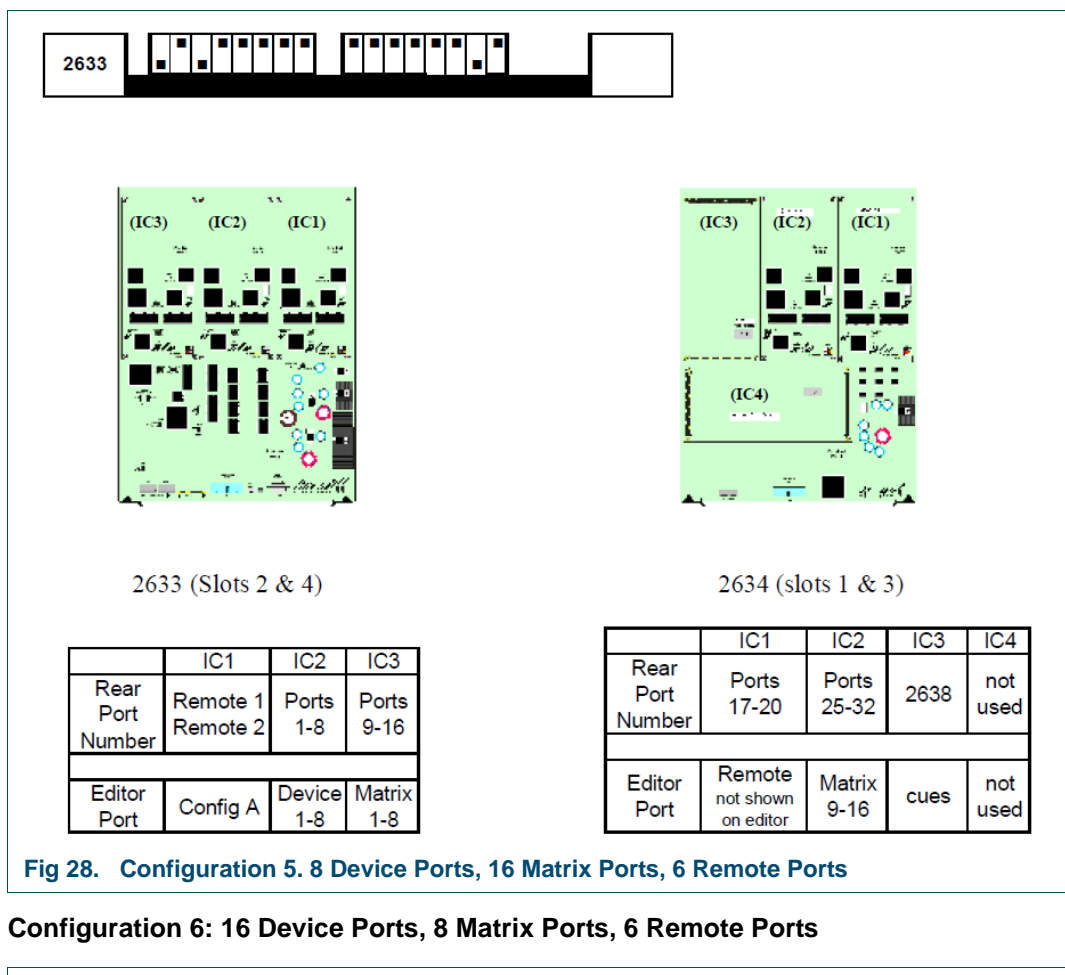

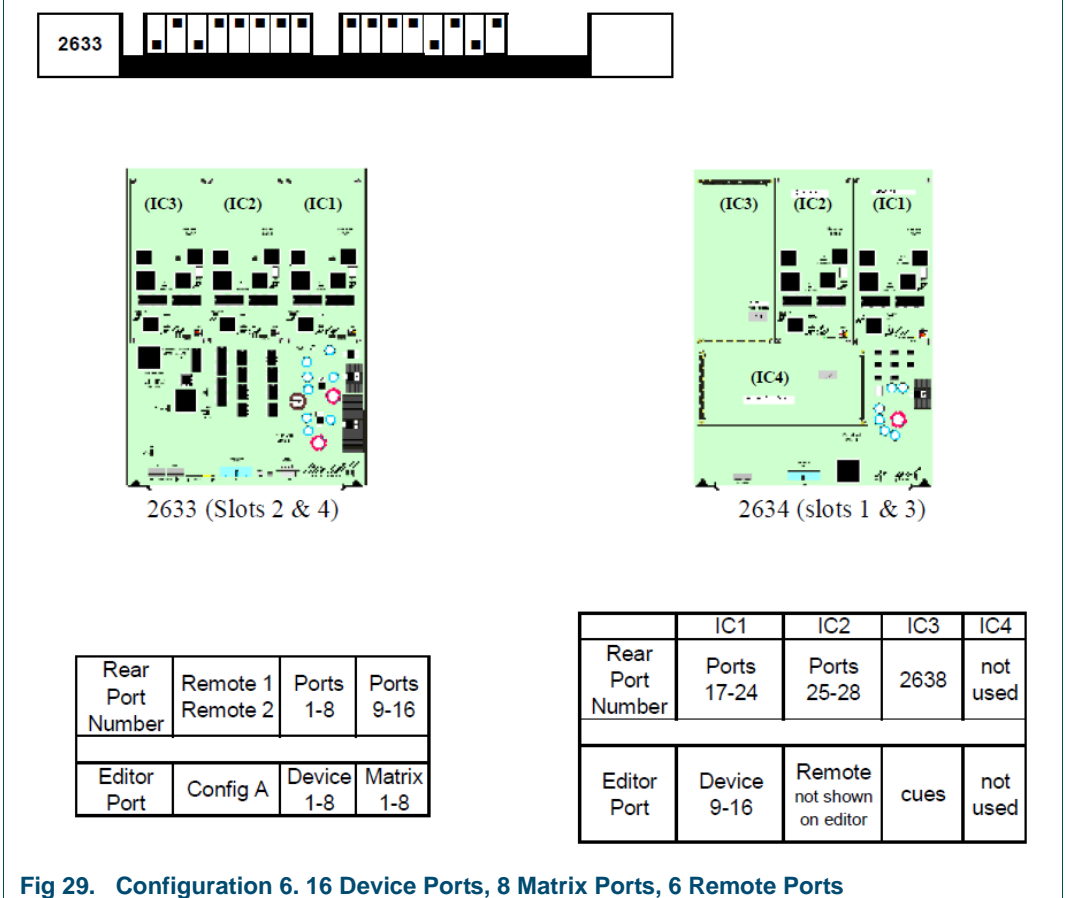

#### Configuration 7: 16 Device Ports, 4 Matrix Ports, 10 Remote Ports

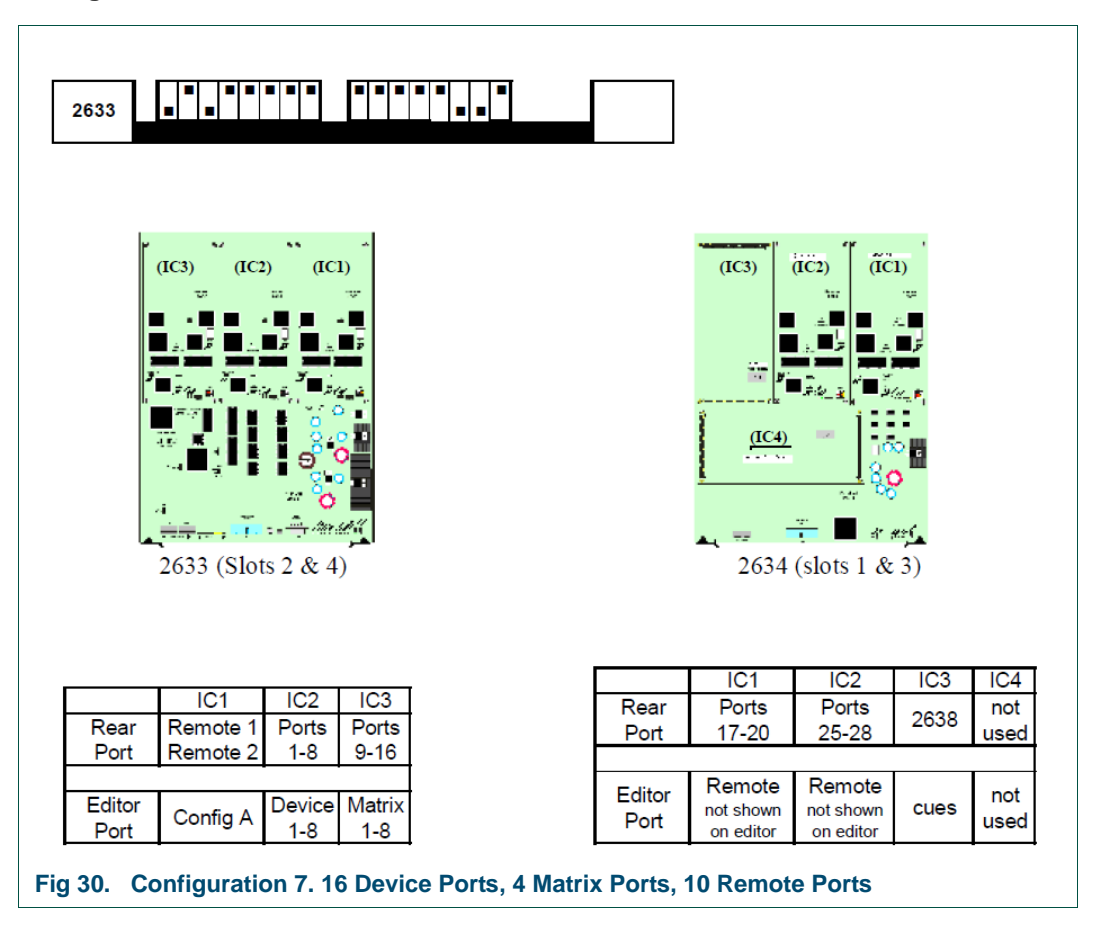

# A.3 External Expansion

Each Expansion Frame can be configured for a mix of Matrix, Device and Remote Ports depending on the switch settings on the front of the 2634 card. Each 2634 in slot 1 (or 3) allows extra Cues to be added. As with the Main Processor Frame, if there are no backup cards required slot 3 and slot 4 are empty.

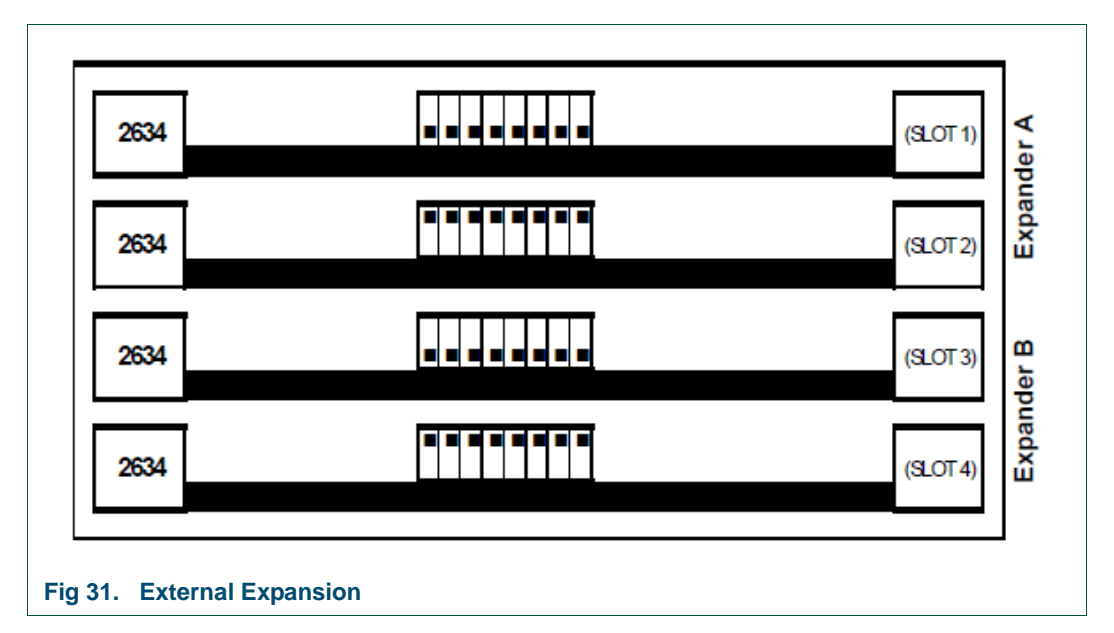

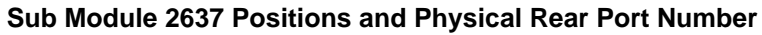

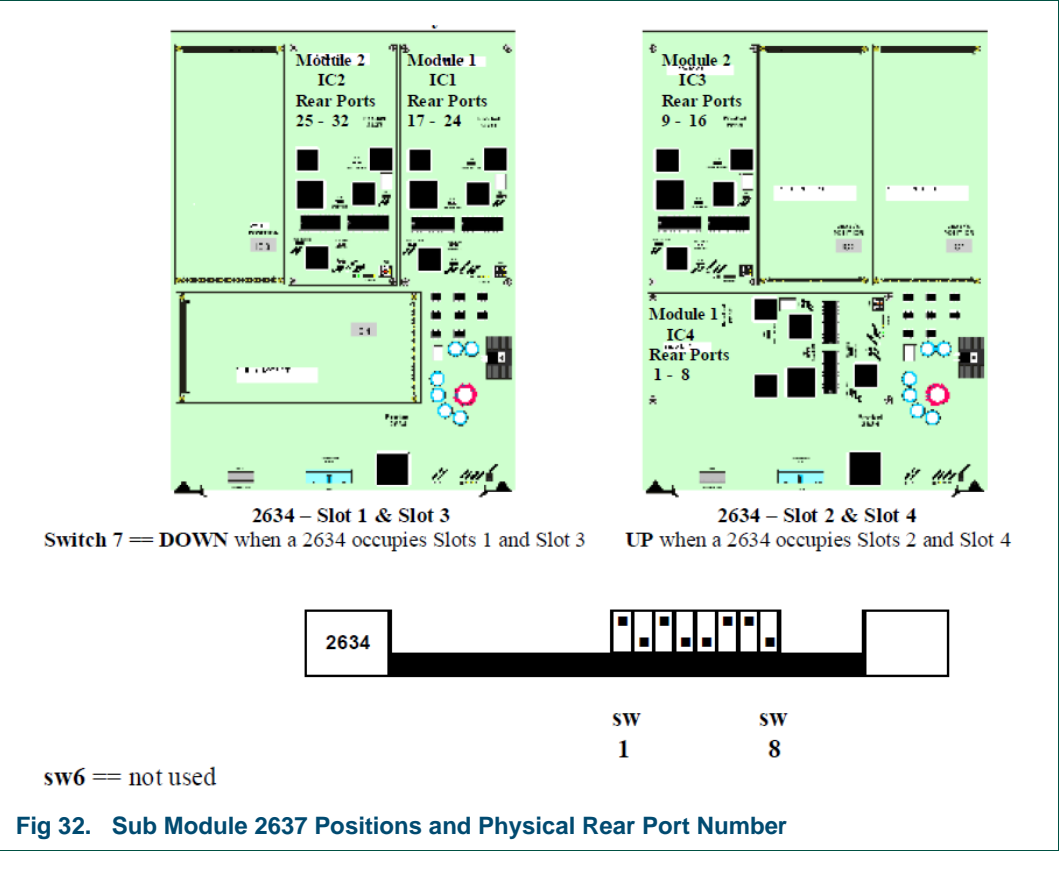

For Clarity only the switch settings of the 2634 cards in Expander A are shown.

If using a backup pair, the relevant switches of Expander B must be set to the identical settings of Expander A. The switch settings of Slot 1 must match Slot 3, the switch settings of Slot 2 must match Slot 4.

#### **Expansion Frame Switch Settings:**

#### Adding Device ports;

Each 2634 adds 16 Device ports when configured as shown in Table 36.

| Device Ports  | SW1  | SW2  | SW3  | SW4  | SW5  |
|---------------|------|------|------|------|------|
| to add 1st 16 | UP   | DOWN | DOWN | DOWN | DOWN |
| to add 2nd 16 | DOWN | UP   | DOWN | DOWN | DOWN |
| to add 3rd 16 | UP   | UP   | DOWN | DOWN | DOWN |
| to add 4th 16 | DOWN | DOWN | UP   | DOWN | DOWN |

Table 36. Adding Device Ports

#### Adding Matrix ports;

Each 2634 adds 16 Matrix ports when configured as shown in Table 37.

| Matrix Ports  | SW1  | SW2  | SW3  | SW4  | SW5  |
|---------------|------|------|------|------|------|
| to add 1st 16 | UP   | DOWN | UP   | DOWN | DOWN |
| to add 2nd 16 | DOWN | UP   | UP   | DOWN | DOWN |
| to add 3rd 16 | UP   | UP   | UP   | DOWN | DOWN |
| to add 4th 16 | DOWN | DOWN | DOWN | UP   | DOWN |
| to add 5th 16 | UP   | DOWN | DOWN | UP   | DOWN |
| to add 6th 16 | DOWN | UP   | DOWN | UP   | DOWN |
| to add 7th 16 | UP   | UP   | DOWN | UP   | DOWN |
| to add 8th 16 | DOWN | DOWN | UP   | UP   | DOWN |

Table 37. Adding Matrix Ports

#### Adding Remote ports;

The 2634 adds 8 Remote ports when configured as shown in Table 38.

| Remote Ports   | SW1 | SW2  | SW3 | SW4 | SW5  |
|----------------|-----|------|-----|-----|------|
| to add 8 Ports | UP  | DOWN | UP  | UP  | DOWN |
|                |     |      |     |     |      |

#### Table 38. Adding Remote ports

#### **Special Combinations**

It is possible to add a combination of Device/Matrix/Remote ports using the 2634 card.

The 2634 adds a mix of 8 Device 8 Matrix 4 Remote ports when configured as shown in Table 39.

Note: As these special combinations may only be used once in each system, it is best to expand Aurora controllers in blocks of 16 Device or Matrix ports.

| Sub Module 1 (IC4)     | Sub Module 2 (IC3) | SW1  | SW2  | SW3  | SW4  | SW5  |
|------------------------|--------------------|------|------|------|------|------|
| to add 8 Device Ports  | AND 8 Matrix Ports | DOWN | UP   | UP   | UP   | DOWN |
| to add 8 Device Ports  | AND 4 Remote Ports | UP   | UP   | UP   | UP   | DOWN |
| to add 4 Remote Ports  | AND 8 Matrix Ports | DOWN | DOWN | DOWN | DOWN | UP   |
| Table 39. Special Comb | pinations          |      |      |      |      |      |

When adding to an existing Expanded System, use 2634 switch settings that have not been used in the original set-up.

### **Expansion Frame Termination**

The final Expansion frame MUST BE TERMINATED. The termination is set by sw8

**Switch 8** = UP for the last Expansion frame in system, terminates the BUS **Switch 8** = DOWN for ALL other Expansion frames

# A.4 Expansion Example

The customer requires an extra 24 Matrix Ports, 8 Device Ports and 4 Remote Ports connected to the Factory default Aurora Mainframe - 16 device ports, 16 matrix ports and 2 remote ports.

Therefore they require

- 1 off 2634 with the switches set as a 16 Matrix Port
- 1 off 2634 with the switches set as a 8 Matrix-8 Device Combination
- 1 off 2634 with the switches set as a 8 Remote Port

#### Expansion Frame 1 Contains;

| 2634 set for 8 matrix 8 device ports in Slot 1 | 2634 |                                                    | 1                                             | . * * * . .                                   |                     |                                   |
|------------------------------------------------|------|----------------------------------------------------|-----------------------------------------------|-----------------------------------------------|---------------------|-----------------------------------|
|                                                |      | SLOT 1<br>Rear<br>Port<br>Number<br>Editor<br>Port | module 1<br>Ports<br>17-24<br>Device<br>25-32 | module 2<br>Ports<br>25-32<br>Matrix<br>49-56 | IC3<br>2638<br>cues | IC4<br>not<br>used<br>not<br>used |
|                                                |      |                                                    |                                               |                                               |                     |                                   |
| 2634 set for 16 matrix ports in Slot 2         | 2634 |                                                    |                                               | * <b> </b> _ * _ _                            | • • •               |                                   |
| 2634 set for 16 matrix ports in Slot 2         | 2634 | SLOT 2<br>Rear<br>Port<br>Number                   | module 1<br>Ports<br>1-8                      | module 2<br>Ports<br>9-16                     | IC1<br>not<br>used  | IC2<br>not<br>used                |

#### Expansion Frame 2 Contains;

| 2634 set for 8 remote ports in Slot 2 | 2634 |                        | •]-                      | • <b> • </b> - •          | •           |                    |
|---------------------------------------|------|------------------------|--------------------------|---------------------------|-------------|--------------------|
|                                       |      | SLOT 2<br>Rear<br>Port | module 1<br>Ports<br>1-4 | module 2<br>Ports<br>9-12 | IC3<br>2638 | IC4<br>not<br>used |
|                                       |      | Editor<br>Port         | Remote<br>not shown      | Remote<br>not shown       | cues        | not<br>used        |
| Fig 34. Expansion Frame 2 Contains    |      | •                      |                          |                           |             |                    |

#### Important Points:

**Switch 7** = DOWN when a 2634 occupies Slots 1 and Slot 3 **Switch 7** = UP when a 2634 occupies Slots 2 and Slot 4

**Switch 8** = UP for the last Expansion frame in system, terminates the BUS **Switch 8** = DOWN for ALL other Expansion frames